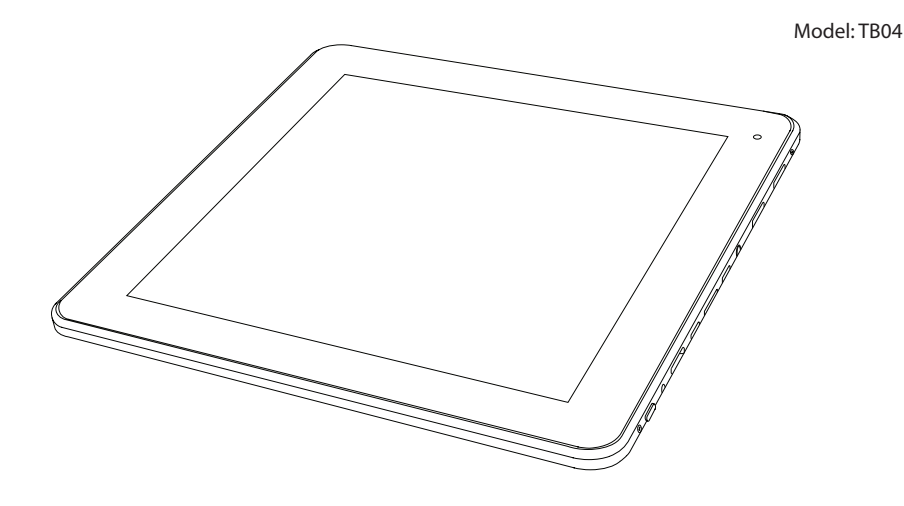

# internet tablet

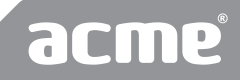

www.acme.eu

- 4 GB User's manual
- 20 LT Vartotojo gidas
- 37 LV Lietošanas instrukcija
- 53 **RU** Инструкция пользователя
- 72 **EE** Kasutusjuhend

- 90 Warranty card
- 91 Garantinis lapas
- 92 Garantijas lapa
- 93 Гарантийный талон
- 94 Garantiileht

### Getting to know ACME TB04

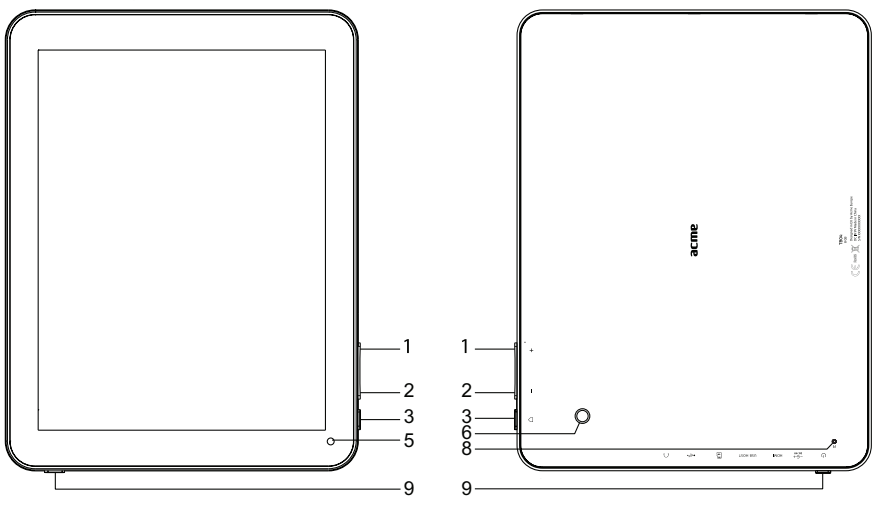

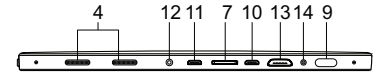

### Thank You

GR

Congratulations on your purchase of an ACME Internet Tablet. This guide is provided to help you quickly become familiar with your tablet; please read it carefully and save it for future reference. For detailed instructions, up-to-date information, and helpful tips, please visit the ACME website at www.acme.eu.

The manual is available for download from the ACME website as a PDF file.

To view PDF documents, download and install the free Adobe Acrobat reader from the Adobe website at www.adobe.com.

### Package contents

Please make sure that the items shown below are included in the package. Should an item be missing, please contact the local retailer from which you purchased this product.

- ACME Internet Tablet
- USB cable
- · USB host/keyboard adapter
- Stereo earphones
- · Power adapter
- User manual

| No. | Name                 | Description                                                                                                    |
|-----|----------------------|----------------------------------------------------------------------------------------------------|
| 1   | Vol+                 | Press to increase the volume level                                                                                                    |
| 2   | Vol-                 | Press to decrease the volume level                                                                                                    |
| 3   | Home key             | Press to return to home screen                                                                                                    |
| 4   | Speakers             | Plays sound                                                                                                    |
| 5   | Front camera         | For live video chatting                                                                                                    |
| 6   | Rear camera          | For taking photos and videos                                                                                                    |
| 7   | MicroSD card<br>slot | Load external microSD memory cards here.<br>(If tablet did not recognize microSD card go to "Settings->SD card and<br>Device storage->Format external SD card" (all data in microSD card will be<br>lost) and select Mount external SD card.) |
| 8   | Reset key            | Press to reset the tablet if it freezes or otherwise behaves abnormally (Use a paperclip or other small object to gently press this key.)                                                                                                    |
| 9   | Power key            | Press and hold the Power key until the LCD screen turns on.                                                                                                    |
| 10  | USB Host             | Connect a USB device (e.g. keyboard, mouse).                                                                                                    |
| 11  | USB OTG              | Connect to a USB device or a computer to transfer data (e.g. music, videos, photos, files).                                                                                                    |
| 12  | Headphone<br>jack    | Audio output connection for headphones. The headphones must have a 3.5 mm (1/8 in) plug                                                                                                    |

| 13 | HDMI jack                   | Connect to a TV or other display<br>An HDMI cable (Type A-to-Type C) is required to connect the tablet to a TV.                                                                                                    |
|----|-----------------------------|----------------------------------------------------------------------------------------------------|
| 14 | Power jack<br>(DC input 9V) | To charge the battery:<br>1. Plug one end of the included power adapter into an AC 100-240V outlet.<br>2. Plug the other end of the included power adapter into the Power jack on<br>the tablet.<br>3. Disconnect the power adapter when the tablet is fully charged. |

### Features

#### • Browse the Web.

Visit your favorite websites

#### Check your e-mail

Keep in touch with friends and family

#### Watch YouTube<sup>™</sup> videos

Browse the world's most popular videosharing community

#### Read your favorite books

Download thousands of books with the included Aldiko E-book reader

#### • Discover thousands of apps for Android™

Download apps from 1Mobile Market - the marketplace designed for tablets

#### Connect to the Internet wirelessly

High-speed Wi-Fi 802.11 b/g/n networking

HDMI<sup>™</sup> output to your TV

Enjoy videos, photos and more in the comfort of your living room

• Enjoy your media library anywhere Portable powerhouse plays popular music, video, and photo formats

#### microSD memory card reader

Increase your storage capacity (up to 32 GB supported)

#### Built-in camera

Convenient front-facing and rear cameras

#### Automatic orientation detection

Read any way you want; the display adjusts automatically!

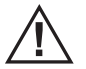

This package may contain plastic bags or other materials that pose a hazard to children. Be sure to safely dispose of all packing materials after opening.

### About the touchscreen

Your tablet comes equipped with an easy-to-use touchscreen which allows access to the tablet's functions.

Use your finger tip to touch the area of the screen where a control icon is displayed. If you touch and hold the screen, it will register as a continuous button press.

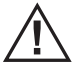

To avoid damaging the screen, do not touch it with excessive force or with any object other than your finger (or a stylus). For best response, make sure your hands are clean before using the touchscreen controls.

#### **Protective Film**

A thin film has been applied to the touchscreen to protect it during shipping. The protective film should be removed before use. To remove it, simply take a corner of the film and peel it away from the screen.

#### **Touchscreen Actions**

To control the tablet with the touchscreen, use your fingertip to manipulate icons, buttons, menu items, the on-screen keyboard, and other items displayed on the

screen.

You can perform the following actions on the touchscreen using your fingertip.

| Touch:             | To activate an on-screen item (e.g., application icons, buttons, menu items, and the letter/symbols of the on-screen keyboard), simply touch them with your fingertip.                                                                                               |
|--------------------|----------------------------------------------------------------------------------------------------|
| Touch and<br>Hold: | Some on-screen items have an alternate action if you touch and hold it (e.g., opening an alternate menu, or to activate the drag function). To touch and hold an item, touch the item and do not lift your fingertip until the action occurs.                        |
| Drag:              | Drag an on-screen item to change its position (e.g., an application icon on the home screen). To drag an item, touch and hold it for a moment, then without lifting your fingertip, move your fingertip on the screen until the item reaches its target destination. |

GB

| Swipe:     | Swipe up/down on the screen to scroll through a list. On some screens, you may<br>be able to swipe left/right to change the view.<br>To swipe, touch the screen and then quickly move your fingertip across the screen<br>without lifting your fingertip.<br>Do not pause on the screen with your fingertip at the initial point of contact or<br>you may accidentally drag an item instead. |
|------------|----------------------------------------------------------------------------------------------------|
| Doubletap: | Quickly tap the screen twice on a webpage or other application screen to zoom (the application must support the double-tap/zoom function). Within the browser, double-tapping a webpage section will cause the browser to zoom and fit that section to the width of the screen.                                                                                                    |

### About the orientation sensor

The tablet contains a sensor that will automatically change the orientation of most screens as you rotate the tablet. The sensor works best when the tablet is rotated perpendicular to the ground (i.e., when the tablet is held upright and not flat on its back).

The orientation sensor can be turned on and off in the Display settings menu.

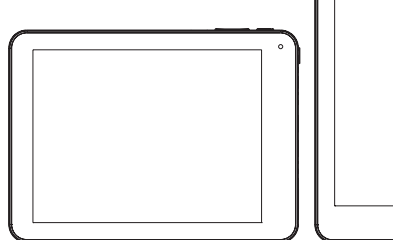

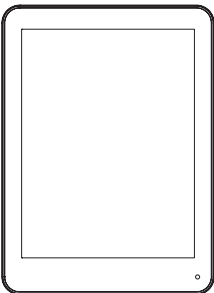

### Basic Operation

#### To turn ON/OFF the device

Long press POWER button and choose "Power off" to turn off the device.

#### **Device Standby and Wakeup**

Short press (0.3s) POWER button, then the device turns to Standby mode and screen will be off. Short press POWER button again to awake the device, press lock icon and move it out of the circle, the screen will unlock.

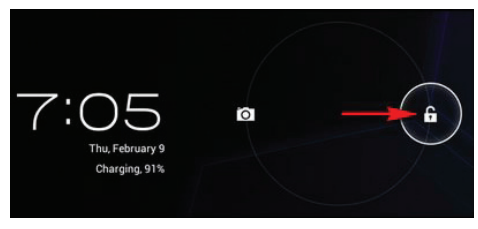

#### **Reset the device**

When the device is halted and cannot be turned off by POWER button, users can launch the RESET function.

#### Charging

When the device cannot be turned on normally or shut down automatically, it may need charging. Please use the correct charger as recommended by the manufacturer.

GR

### Homepage

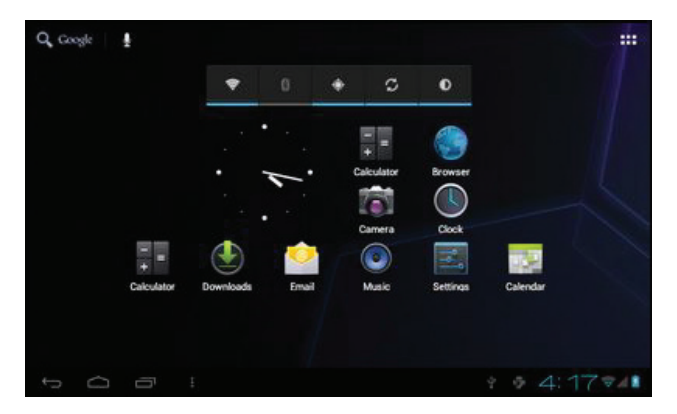

#### **Homepage functions**

- Change wallpaper. Long press blank space of home page to choose various wallpapers.
- Add / Delete application icons. Long press application icons to move into / out of homepage.
- Preview multiple tasks.
- View time / network / battery information.
- · Check USB connection and copy / delete files.

### Icons descriptions

|            | Application icons             |
|------------|-------------------------------|
| Ĵ          | Back key                      |
| $\bigcirc$ | Homepage key                  |
| Ū          | Multiple tasks viewer         |
| <b>₽</b>   | USB connection information    |
| 4:18       | Time & Date information       |
| ▼ 2        | Battery & Network information |

### USB Connection

#### **Device connected to PC**

The device can be connected to PC to make data exchange via USB cable. Please note not to

GB

disconnect the device from the PC when data exchanging.

#### Data exchanging (Files copy & delete)

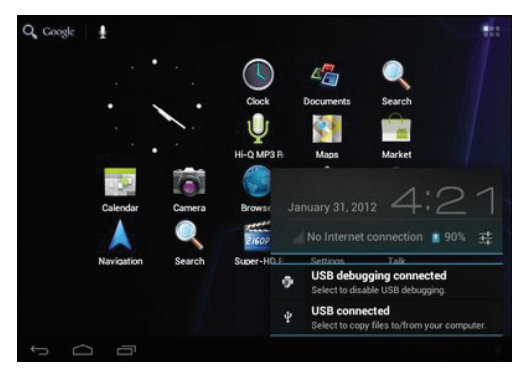

Click 🖞 🕼 to choose USB connection.

Choose "USB connected", then "Turn on USB storage" to copy files to/from your computer.

### Applications Management

#### **Applications installation**

Copy APK installation package into the device. Run File Manager, find the package and click it.

GB

Choose install to continue. If the application already exists in the device, choose OK to replace it with the latest versions of package.

#### **Applications uninstall**

Go to Setting – Apps – All. Choose the application and click it. Choose Uninstall.

#### Applications management.

Go to Setting – Apps – All. Choose the application and run Force stop, Uninstall, Clear data or Move to SD card.

### Network

#### Network access via Wi-Fi

Access Settings – Wireless & Networks – Wi-Fi . Click Data usage to view Mobile data. Click More... to switch to Airplane mode, Ethernet, VPN.

### System Settings

Click Settings icon store to enter system settings, then you can access Wireless&networks, Sound, Display, Storage, Battery, Apps, Accounts&sync, Location services, Security, Language&input, Backup&reset, Date&time, Accessibility, Developer options and About tablet.

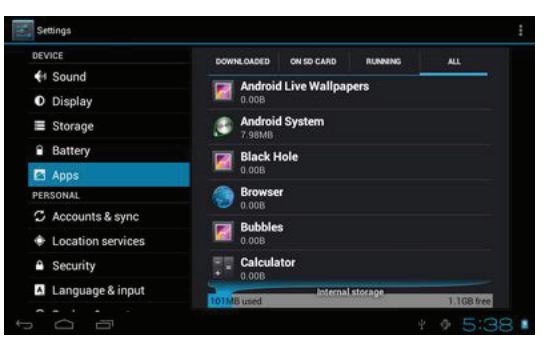

#### How can I change languages if I mistakenly choose an unknown language?

Find setting icon and access Settings. Choose icon to enter language&input setting, the first option is language setting.

#### How can I change input?

Access Setting – Language&input --, and set default input. I already installed some applications, but I cannot find them now, why?

Some applications are installed in external TF card, so if you have ejected the TF card from the device, you will not see these applications.

#### There are system problems, many popup errors.

Restart the device with the POWER button, or RESET. Use a thin stick to press the RESET for 5 seconds,

GB

and restart the device.

If you have restarted the device and an error popup still exists, you can check active applications to see if there is any unknown application, uninstall it if any. There may be virus in the device, please install security applications and protect your device.

### Safety notices

The lightning flash with arrowhead symbol within an equilateral triangle is intended to alert the user to the presence of uninsulated "dangerous voltage" within the product's enclosure that may be of sufficient magnitude to constitute a risk of electric shock.

The exclamation point within an equilateral triangle is intended to alert the user to the presence of important operation and servicing instructions in the literature accompanying the appliance.

For recycling or disposal information about this product, please contact your local authorities or the Electronics Industries Alliance: www.eiae.org.

**WARNING**: To prevent fire or shock hazard, do not expose this device to rain or moisture. Dangerous high voltage is present inside the enclosure. Do not open the cabinet.

**Protect your hearing:** Hearing experts advice against the constant use of personal stereos played at high volume. Constant exposure to high volumes can lead to hearing loss. If you should experience ringing in the ears or hearing loss, discontinue use and seek medical advice.

**Note**: If the product suddenly has no response or powers off, an electrostatic discharge may be the cause. In this circumstance, please follow the procedures below for recovery:

- Turn off the unit by pushing and holding the slide button on the right (Power off position) for 15 seconds.
- Turn on the unit again

### Important Safety Instructions

- 1. Read Instructions: All the safety and operating instructions should be read before the product is operated.
- 2. Retain Instructions: The safety and operating instructions should be retained for future reference.
- 3. Heed Warnings: All warnings on the product and in the operating instructions should be adhered to.
- 4. Follow Instructions: All operating and usage instructions should be followed.
- 5. Cleaning: Unplug this product from the wall outlet before cleaning. Do not use liquid cleaners or aerosol cleaners. Use a damp cloth for cleaning.
- 6. Attachments: Use only attachments recommended by the manufacturer. Use of other attachments may be hazardous.
- 7. Water and Moisture: Do not use this product near water (e.g., near a bath tub, washbowl, kitchen sink, laundry tub, in wet basements, or near a swimming pool and the like).
- 8. Ventilation: Slots and openings in the cabinet are provided for ventilation to ensure reliable operation of the product and to protect it from overheating. These openings should never be blocked by placing the product on a bed, sofa, rug, or other similar surface. This product should not be placed in a built-in installation such as a bookcase or rack unless proper ventilation is provided or the manufacturer instructions have been adhered to.
- 9. Power Sources: This product should be operated only from the type of power source indicated on the rating label. If you are not sure of the type of power supply to your home, consult your product dealer or local power company. For products intended to operate from battery power or other sources, refer to the operating instructions.

- 10. Overloading: Do not overload wall outlets, extension cords, or integral convenience receptacles as this can result in a risk of fire or electric shock.
- 11. Object and Liquid Entry: Never push objects of any kind into this product through openings electric shock. Never spill liquid of any kind on the product.
- 12. Servicing: Do not attempt to service this product yourself as opening or removing covers may expose you to dangerous voltage or other hazards. Refer all servicing to qualified service personnel.
- 13. Damage Requiring Service: Unplug this product from the wall outlet and refer servicing to qualified service personnel under the following conditions: a) when the power-supply or plug is damaged; b) if liquid has been spilled or if objects have fallen into the product; c) if the product has been exposed to rain or water; d) if the product does not operate normally by following the operating instructions. Adjust only those controls that are covered by the operating instructions as improper adjustment of other controls may result in damage and will often require extensive work by a qualified technician to restore the product to its normal operation; e) if the product has been dropped or damaged in any way; f) when the product exhibits a distinct change in performance—this indicates a need for service.
- 14. Replacement Parts: When replacement parts are required, be sure that your service technician has used replacement parts specified by the manufacturer or have the same characteristics as the original part. Unauthorized substitutions may result in fire, electric shock, or other hazards.
- 15. Safety Check: Upon completion of any service or repairs to this product, ask the service technician to perform safety checks to ensure that the product is in proper operating condition.
- 16. Heat: The product should be situated away from heat sources such as radiators, heat registers, stoves, or other products (including amplifiers) that produce heat.

#### Waste Electrical and Electronic Equipment (WEEE) Symbol

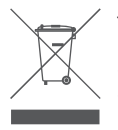

The use of the WEEE symbol indicates that this product may not be treated as household waste. By ensuring this product is disposed of correctly, you will help protect contact your local authority, your household waste disposal service provider or the shop where you purchased the product.

## Padėka

LT

Sveikiname, kad įsigijote ACME internetinį planšetinį kompiuterį. Šis vadovas padės jums greitai pažinti savo planšetinį kompiuterį, prašome įdėmiai jį perskaityti ir išsaugoti ateičiai. Daugiau informacijos, naujienų ir naudingų patarimų rasite ACME interneto svetainėje adresu www.acme.eu. Taip pat ACME interneto svetainėje galite rasti ir parsisiųsti šį vadovą PDF formatu. PDF dokumentų peržiūrai būtina atsisiųsti ir įsidiegti nemokamą PDF dokumentų skaitymo programą Adobe Acrobat Reader, ją rasite Adobe interneto svetainėje adresu www.adobe.com.

### Pakuotės turinys

Gavus pakuotę prašome patikrinti, ar joje yra visi toliau išvardyti komponentai. Jei kurio nors komponento trūktų, susisiekite su vietiniu platintoju, iš kurio įsigijote gaminį.

- · ACME internetinis planšetinis kompiuteris
- USB laidas
- USB prietaiso / klaviatūros adapteris
- Stereofoninės ausinės
- · Elektros maitinimo laidas su adapteriu
- Vartotojo vadovas

### Įrenginio komponentai

| No. | Name                                 | Description                                                                                                    |
|-----|--------------------------------------|----------------------------------------------------------------------------------------------------|
| 1   | Garso didinimo<br>mygtukas           | Paspaudus didinamas garso stiprumas.                                                                                                    |
| 2   | Garso mažinimo<br>mygtukas           | Paspaudus mažinamas garso stiprumas.                                                                                                    |
| 3   | Pradinio lango<br>klavišas           | Paspaudus grįžtama į pradinį langą.                                                                                                    |
| 4   | Garsiakalbis                         | Perduoda garsą.                                                                                                    |
| 5   | Vaizdo kamera                        | Priekinėje dalyje sumontuota vaizdo kamera vaizdo pokalbiams                                                                                                    |
| 6   | Vaizdo kamera                        | Galinėje dalyje sumontuota vaizdo kamera                                                                                                    |
| 7   | MicroSD atminties<br>kortelių lizdas | Skirtas išorinėms MicroSD atminties kortelėms.<br>Jei kompiuteris neatpažįsta įdėtos MicroSD atminties kortelės,<br>spauskite Settings (nuostatos) SD card and Device storage<br>(SD kortelės ir kiti atminties įrenginiai) Format external SD<br>card (formatuoti išorinę SD kortelę) (dėmesio: visi kortelėje laikomi<br>duomenys bus ištrinti), tada pasirinkite Mount external SD card<br>(atpažinti SD kortelę |

LT

| 8  | Pakartotinio<br>paleidimo<br>mygtukas                | Užstrigus kompiuterio programinei įrangai arba jei pastebėtumėte<br>kitokį netinkamą jos darbą, paspauskite pakartotinio paleidimo<br>mygtuką (mygtuką švelniai spauskite sąvaržėlės galu ar kitokiu plonu<br>daiktu).                                                                                                    |
|----|------------------------------------------------------|----------------------------------------------------------------------------------------------------|
| 9  | ljungimo<br>mygtukas                                 | Palaikius nuspaustą įjungimo mygtuką, įsijungs skystųjų kristalų<br>ekranas.                                                                                                    |
| 10 | USB 2.0 lizdas                                       | Prijungti USB prietaisui (pelei, klaviatūrai).                                                                                                    |
| 11 | USB 2.0 lizdas                                       | Prijunkite USB laidą prie šio kompiuterio lizdo, jei norite perduoti<br>duomenis (pvz., muzikines, vaizdo įrašų, nuotraukų ar kitas rinkmenas).                                                                                                    |
| 12 | Ausinių kištuko<br>lizdas                            | Ausinėms prijungti skirtas garso signalo išvesties lizdas. Ausinių laido<br>kištukas turi būti 3,5 mm storio.                                                                                                    |
| 13 | HDMI lizdas<br>(mini C tipas)                        | Kompiuteriui prijungti prie televizoriaus ar kito išorinio ekrano.<br>Būtinas HDMI tipo laidas (A–C tipas).                                                                                                    |
| 14 | Elektros<br>maitinimo<br>kištukas (NS<br>įvestis 9V) | Akumuliatoriaus krovimas:<br>1. Paimkite kartu su kompiuteriu tiekiamą elektros maitinimo laidą su<br>adapteriu ir vieną jo galą prijunkite prie 100–240 V kintamosios srovės<br>maitinimo lizdo.<br>2. Kitą laido galą prijunkite prie kompiuterio maitinimo lizdo.<br>3. Akumuliatoriui visiškai įsikrovus, maitinimo laidą atjunkite. |

### Kompiuterio savybės ir funkcijos

#### Interneto naršyklė

naršykite po mėgstamas interneto svetaines

#### Elektroninis paštas

bendraukite su draugais ir šeimos nariais elektroniniais laiškais

#### • YouTube™ vaizdo įrašų peržiūra

naršykite po populiariausios pasaulyje vaizdo įrašų bendrinimo bendruomenės puslapį

#### Elektroninių knygų skaitymo programa Aldiko

atsisiųskite tūkstančius patinkančių knygų ir skaitykite

#### • Android™ operacinė sistema

atsisių skite įvairiausių programėlių iš planšetinių kompiuterių programėlių svetainės "1 Mobile Market".

#### Prisijunkite prie interneto sparčiuoju belaidžiu ryšiu 802,11 b/g/n

sparčiuoju belaidžiu ryšiu 802,11 b/g/n

#### HDMI<sup>™</sup> išvestis

skirta jungti prie televizoriaus, mėgaukitės vaizdo įrašais, nuotraukomis ar programomis dideliame televizoriaus ekrane.

#### Mėgaukitės savo vaizdo ir garso įrašais bet kur

nešioj̃amasis planšetinis kompiuteris dera su visais populiariausiais muzikos, vaizdo įrašų ir grafinių rinkmenų formatais

#### MicroSD atminties kortelių skaitytuvas

naudodami papildomą atminties kortelę padidinkite kompiuterio atmintį iki 32 GB

#### Integruotos vaizdo kameros priekinėje ir galinėje dalyje

#### Automatinis kompiuterio padėties daviklis

paverskite kompiuterį į jums patogią padėtį, o ekrano vaizdas prisitaikys automatiškai!

LT

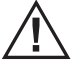

Šioje pakuotėje gali būti plastikinių maišelių ar kitų vaikams pavojų keliančių medžiagų. Pasirūpinkite, kad atidarius pakuotę šios medžiagos būtų saugiai pašalintos.

### Apie jutiklinį ekraną

Jūsų planšetinis kompiuteris turi jutiklinį ekraną, kuriuo greitai ir patogiai pasieksite kompiuterio funkcijas.

Piršto galiuku palieskite ekrane rodomą funkcijos simbolį. Jei palietę ekrane rodomą simbolį pirštą palaikysite ilgiau, kompiuterio operacinė sistema tai suvoks kaip ilgo mygtuko paspaudimo komandą.

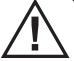

Kad apsaugotumėte ekraną nuo pažeidimų, nespauskite stipriai ir nenaudokite netinkamų priemonių (tik pirštus arba specialiai jutikliniam ekranui skirtą lazdelę). Prieš naudojant jutiklinį ekraną patartina visuomet gerai nusiplauti rankas.

#### Apsauginė plėvelė

Ekranas padengiamas specialia plėvele, apsaugančia jį transportuojant. Prieš naudodami planšetinį kompiuterį, paimkite plėvelę už kampo ir nuplėškite.

#### Jutiklinio ekrano naudojimas

Pirštų galiukais liesdami jutiklinį ekraną naudokite programų ir valdymo simbolius, mygtukus, meniu punktus, virtualiąją klaviatūrą ir kitus ekrane rodomus objektus. Toliau lentelėje išvardytos funkcijos, kurias galima vykdyti pirštų galiukais liečiant ekrane rodomus simbolius.

| Trumpas<br>palietimas:              | Paprasčiausiai palietus ekrane rodomą simbolį, įjungiama funkcija arba<br>programa, kurios simbolis paliečiamas (pvz., programos simbolis, mygtukas,<br>meniu punktas, virtualiosios klaviatūros raidės ar kitokio simbolio mygtukas ir<br>kt.).                                                                                                    |
|-------------------------------------|----------------------------------------------------------------------------------------------------|
| Palietimas ir<br>palaikymas:        | Kai kuriuos ekrane rodomus simbolius palietus ir palaikius įsijungia papildomos<br>funkcijos (pvz., atidaromas papildomas meniu arba įjungiama traukimo<br>funkcija). Palieskite ekrane rodomą simbolį ir kurį laiką, kol įsijungs papildoma<br>funkcija, nepakelkite piršto.                                                                                                    |
| Palietimas ir<br>traukimas:         | Naudojant šį veiksmą galima pakeisti ekrane rodomų simbolių ir objektų padėtį<br>(pvz., galite keisti programų simbolių padėtį pradiniame lange). Palieskite<br>ekrane rodomą simbolį ir nepakeldami piršto traukite jį į norimą padėtį ekrane.                                                                                                    |
| Braukimas:                          | Braukimas į viršų arba žemyn naudojamas norint slinkti per sąrašą, kai<br>kuriuose languose braukiant iš vieno šono į kitą galima keisti ekrane rodomus<br>vaizdus. Norėdami braukti, palieskite ekraną ir nepakeldami piršto greitai<br>braukite per ekraną norima kryptimi. Šiuo atveju labai svarbu palietus ekraną<br>nesustoti, kitaip atsitiktinai galima vietoj braukimo perkelti kokį nors objektą<br>į kitą padėtį. |
| Greitas<br>palietimas du<br>kartus: | Naudojant šį veiksmą, galima išdidinti interneto naršyklės arba kitos<br>programos langą (programa turi būti suderinta su lango didinimo funkcija<br>dviem paspaudimais lango zonoje). Du kartus paspaudus kurią nors naršyklės<br>lango dalį, paspausta dalis padidės iki ekrano pločio.                                                                                                    |

### Apie padėties jutiklį

Naudojant planšetiniame kompiuteryje įdiegtą padėties jutiklį, pasukus kompiuterį į kurią nors pusę automatiškai pasukamas ir ekrane rodomas vaizdas. Jutiklis veikia geriausiai, kai kompiuteris laikomas statmenai žemės paviršiui (t. y. kompiuterį reikia laikyti stačiai, kad jo nugarėlė nebūtų nukreipta į žemės paviršių).

Atidarius ekrano nuostatų meniu, padėties

jutiklį galima išjungti arba įjungti.

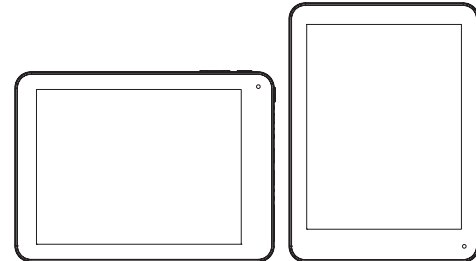

### Pagrindinis kompiuterio valdymas

#### ljungimas ir išjungimas

Ilgai palaikykite nuspaustą įjungimo ir išjungimo mygtuką (1 ar 2 sekundes) – kompiuteris įsijungs. Ilgai palaikykite nuspaustą įjungimo ir išjungimo mygtuką ir pasirinkite "Power off" (išjungti) – kompiuteris išsijungs.

#### Snaudimo režimo įjungimas ir išjungimas

Trumpai palaikykite nuspaustą įjungimo ir išjungimo mygtuką (0–3 sekundes) – įsijungs snaudimo režimas, ekranas išsijungs.

Trumpai palaikykite nuspaustą įjungimo ir išjungimo mygtuką – snaudimo režimas išsijungs. Paspauskite užrakto simbolį ir patraukite jį už apskritimo – ekrano užrakinimo funkcija išsijungs.

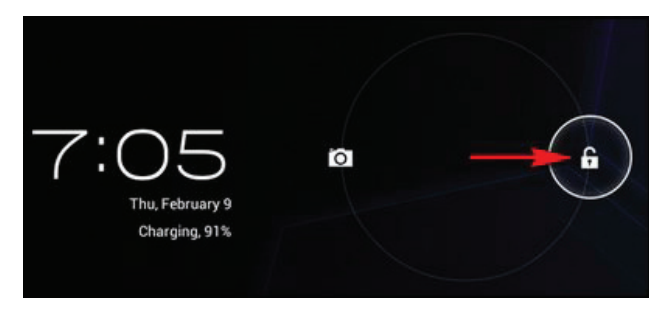

#### Pakartotinis kompiuterio paleidimas

Užstrigus kompiuterio programinei įrangai ir kai nefunkcionuoja įjungimo ir išjungimo mygtukas, paspauskite pakartotinio paleidimo mygtuką.

#### Krovimas

Jei kompiuteris neįsijungia arba savaime išsijungia, pamėginkite įkrauti akumuliatorių. Prašome naudoti gamintojo rekomenduojamą kroviklį.

# Pradinis langas

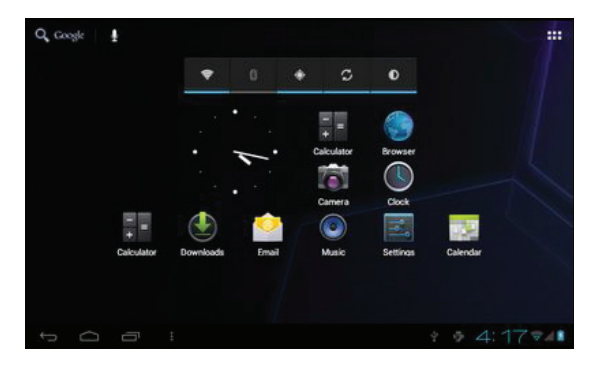

#### Pradinio lango funkcijos

- Jei norite pakeisti pradinio lango foną, palaikykite paspaudę tuščioje pradinio lango fono dalyje ir pasirinkite norimą ekrano foną.
- Jei norite pridėti arba pašalinti programų simbolių, palaikykite paspaudę atitinkamos programos simbolį, kol bus pridėtas arba pašalintas iš pradinio lango.
- Galimybė peržiūrėti įvairias užduotis.
- Galimybė matyti laiką, tinklo būseną ir akumuliatoriaus įkrovos lygį.
- Galimybė patikrinti USB ryšį ir kopijuoti bei trinti rinkmenas

LT

### Simbolių aprašymai

|            | Programų simboliai                                              |
|------------|-----------------------------------------------------------------|
| $\bigcirc$ | Grįžimo į ankstesnį langą simbolis                              |
| $\Box$     | Pradinio ekrano simbolis                                        |
|            | Kelių užduočių peržiūros simbolis                               |
| ÷ 🗇        | USB ryšio būsenos simboliai                                     |
| 4:18       | Laikas ir data                                                  |
| <b>~</b>   | Tinklo ryšio būsenos ir akumuliatoriaus įkrovos lygio simboliai |

### USB jungtis

#### Prietaisų jungimas prie kompiuterio

Duomenimis su kitu prietaisu galima keistis kitą prietaisą prie kompiuterio prijungus USB laidu. Dėmesio! Neatjunkite prietaiso nuo kompiuterio, kai vyksta duomenų perdavimas.

LT

#### Duomenų perdavimas (rinkmenų kopijavimas ir šalinimas)

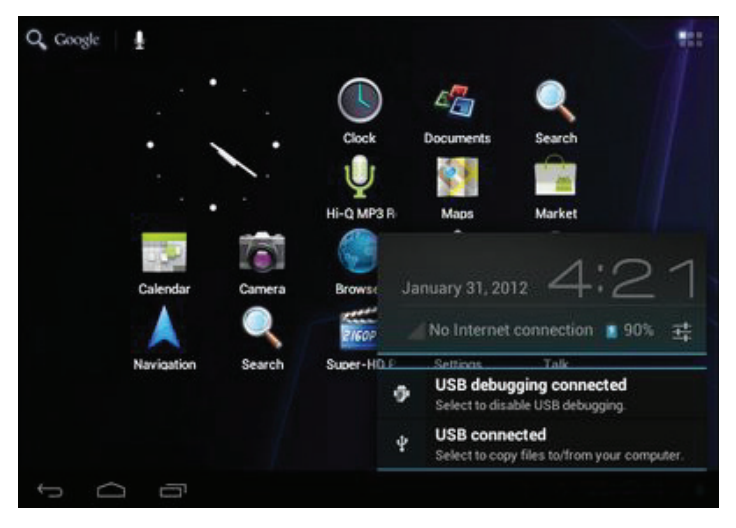

Norėdami pasirinkti USB ryšį, paspauskite **simbolius** simbolius. Norėdami nukopijuoti rinkmenas iš kompiuterio į prietaisą arba atvirkščiai, pasirinkite "USB connected" (USB prijungtas) ir "Turn on USB storage" (jjungti USB prietaiso atminties režimą).

### Programų tvarkymas

#### Programų diegimas

Nukopijuokite į kompiuterį APK diegimo paketą. Atidarykite rinkmenų tvarkymo programą, suraskite nukopijuotą paketą ir paleiskite jį. Pasirinkite Install (diegti). Jei programa jau įdiegta, pasirinkite OK (gerai), kad senoji programos versija būtų pakeista naujausia.

#### Programų šalinimas

Pasirinkite Settings (nuostatos) ---- Apps (programos) ---- All (visos). Pasirinkite programą ir paspauskite ją. Pasirinkite Uninstall (šalinti).

#### Programų tvarkymas

Go to Setting – Apps – All. Choose the application and run Force stop, Uninstall, Clear data or Move to SD card.

### Tinklas

#### Prisijungimas prie tinklo belaidžiu ryšiu

Pasirinkite Settings (nuostatos) ---- Wireless & Networks (belaidis ryšys ir tinklas) ---- Wi-Fi. Norėdami pamatyti duomenų perdavimo spartą, paspauskite Data Usage (duomenų panaudojimas). Jei norite jjungti lėktuvo režimą, eternetą, VPN paspauskite More (daugiau).

### Sistemos nuostatos

Norėdami atidaryti sistemos nuostatų langą, paspauskite nuostatų simbolį Šiame lange galėsite atidaryti ir keisti Wireless&networks (belaidis ryšys ir tinklas), Sound (garsas), Display (ekranas), Storage (saugykla), Battery (akumuliatorius), Apps (programos), Accounts&sync (paskyros ir prietaisų sinchronizavimas), Location services (padėties nustatymo paslaugos), Security (apsauga), Language&input (kalba ir įvestis), Backup&reset (atsarginės kopijos išsaugojimas ir duomenų atkūrimas), Date&time (data ir laikas), Accessibility (prieinamumas), Developer Options (programavimo funkcijos) ir About (apie kompiuterį) nuostatas.

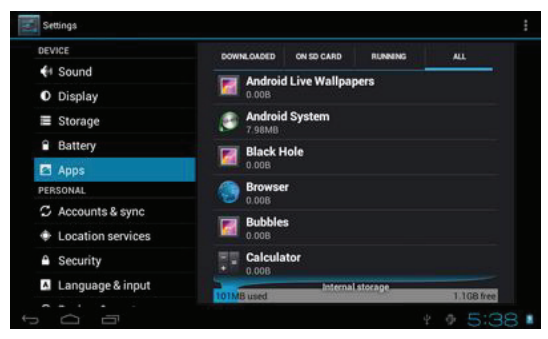

#### Kaip pakeisti atsitiktinai pasirinktą netinkamą kalbą?

Suraskite nuostatų simbolį ir paspauskite jį. Pasirinkite kalbų ir įvesties nuostatų simbolį, pirmoji

parinktis bus kalbos keitimo funkcija.

#### Kaip pakeisti įvestį?

Pasirinkite Settings (nuostatos) ---- Language&input (kalba ir įvestis) ir pasirinkite numatytąją įvestį.

#### Įdiegiau kelias programas, tačiau negaliu jų surasti – kodėl?

Kai kurios programos diegiamos išorinėje TF kortelėje, todėl jei ištraukėte TF kortelę iš kompiuterio, joje saugomų programų nematysite.

#### Įdiegiau kelias programas, tačiau negaliu jų surasti – kodėl?

lšjunkite ir vėl įjunkite kompiuterį įjungimo ir išjungimo mygtuku arba paspauskite pakartotinio paleidimo mygtuką – paspauskite jį plonu daiktu ir 5 sekundes palaikykite nuspaustą. Jei pakartotinai paleidus kompiuterį ir toliau pateikiami klaidos pranešimai, patikrinkite aktyvias programas. Aptiktas nepažįstamas programas pašalinkite. Kompiuterį gali atakuoti virusinės programos, todėl prašome įdiegti antivirusinę programą.

### Pastabos dėl saugaus kompiuterio naudojimo

Trikampyje pavaizduotas žaibo simbolis reiškia įspėjimą dėl prietaiso viduje aptikto neizoliuotos pavojingos įtampos šaltinio, kuris kelia sužaloti galinčio elektros smūgio pavojų.

Trikampyje pavaizduotas šauktukas reiškia įspėjimą apie galimą pavojų ir nurodo, kad naudojimo ir priežiūros instrukcijose, tiekiamose kartu su prietaisu, pateikiamas šio pavojaus aprašymas ir saugaus naudojimo instrukcijos.

Informacijos apie šio produkto tinkamą išmetimą arba perdirbimą galite gauti vietos savivaldybėje arba Elektroninės įrangos gamintojų asociacijos internetiniame svetainėje adresu www.eiae.org.

#### DÈMESIO!

Siekdami apsisaugoti nuo gaisro ar elektros smūgio, pasirūpinkite, kad šis prietaisas niekada

LT

nesušlaptų ir nesudrėktų. Prietaiso viduje yra komponentų, kuriais teka aukštos įtampos srovė. Neatidarykite prietaiso korpuso.

#### SAUGOKITE KLAUSĄ!

Klausos specialistai rekomenduoja riboti garso įrašų klausymąsi, ypač dideliu garsu. Dažnas garsių įrašų klausymasis gali pakenkti jūsų klausai. Pastebėję klausos sistemos sutrikimų, liaukitės klausytis muzikos įrašų ir kreipkitės medicininės pagalbos.

#### PASTABA

Elektrostatinė iškrova gali sukelti kompiuterio programinės įrangos trikdžių arba netikėtą kompiuterio išsijungimą. Tokiu atveju laikykitės šių nurodymų:

 Išjunkite kompiuterį – paspauskite ir 15 sekundžių laikykite nuspaustą kompiuterio šone esantį slankųjį mygtuką.

• ljunkite kompiuterį.

# Svarbūs nurodymai dėl kompiuterio saugaus naudojimo

- 1. Perskaitykite instrukcijas prieš pradedant naudotis kompiuteriu būtina perskaityti visas kompiuterio naudojimo ir saugos instrukcijas.
- 2. Išsaugokite instrukcijas naudojimo ir saugos instrukcijas būtina išsaugoti ateičiai.
- Atkreipkite dėmesį į perspėjimus būtina atkreipti dėmesį į visus ant gaminio ir naudojimo instrukcijose pateiktus įspėjimus.

- 4. Laikykitės nurodymų būtina laikytis visų naudojimo ir saugos nurodymų.
- 5. Valymas prieš pradėdami valymo darbus, atjunkite kompiuterį nuo maitinimo šaltinio. Nenaudokite drėgnų ar šlapių valymo priemonių.
- 6. Priedai naudokite tik gamintojo rekomenduojamus priedus. Kitokių priedų naudojimas gali kelti pavojų.
- 7. Vanduo ir drėgmė nenaudokite kompiuterio šalia vandens (pvz., vonios, praustuvės, virtuvinės kriauklės, skalbinių kubilo, baseino ir kt.), taip pat drėgnoje aplinkoje (pvz., rūsyje ir pan.).
- 8. Ventiliacija kompiuterio korpuse esančios angos skirtos prietaisui aušinti. Šių angų niekuomet negalima užblokuoti, pvz., kompiuterį padėjus ant lovos, sofos, patiesalo ar kito panašaus paviršiaus. Šio prietaiso negalima naudoti kitame uždarame korpuse, pvz., įdėjus ar įmontavus į knygų lentyną ar spintą, išskyrus atvejus, kai užtikrinama pakankama prietaiso ventiliacija ir laikomasi visų gamintojo nurodymų.
- 9. Maitinimo šaltiniai šiam prietaisui maitinti galima naudoti tik jo etiketėje nurodytus parametrus atitinkantį maitinimo šaltinį. Jei nesate tikri dėl jūsų namuose naudojamo elektros maitinimo šaltinio, pasikonsultuokite su prietaiso tiekėju arba vietine elektros tiekimo bendrove. Daugiau informacijos apie produkto maitinimą naudojant akumuliatorių rasite naudojimo instrukcijose.
- Perkrova pasirūpinkite, kad maitinimo šaltiniai, ilginamieji laidai ar pagalbiniai elektros lizdų šakotuvai niekada nebūtų perkrauti, nes tai gali sukelti gaisro ir elektros smūgio pavojų.
- 11. Pašalinių objektų ir skysčio patekimas niekada per prietaiso angas nekiškite jokių objektų, nes tai gali sukelti elektros smūgį; saugokite, kad ant gaminio niekada neišsipiltų jokių skysčių.
- 12. Remontas nebandykite patys atlikti prietaiso remonto darbų. Atidarius prietaiso korpusą kyla aukštos įtampos ir kitokių pavojų. Remonto darbus patikėkite kvalifikuotiems kompiuterių remonto specialistams.

- LT
- 13. Priverstinis remontas toliau išvardytais atvejais atjunkite prietaisą nuo elektros maitinimo šaltinio ir perduokite jį kvalifikuotiems kompiuterių remonto specialistams: a) pažeidus kompiuterio elektros maitinimo lizdą arba kištuką; b) užpylus ant prietaiso skysčių arba į vidų įkritus pašaliniam objektui; c) prietaisui patekus į lietų arba kitaip užtiškus vandens; d) prietaisui neveikiant, kai laikomasi visų naudojimo instrukcijose pateiktų nurodymų (keiskite tik tas kompiuterio nuostatas, kurios aprašytos naudojimo instrukcijose; netinkamai parinktos kompiuterio nuostatos gali sugadinti prietaisą ir apsunkinti specialistų darbą bandant atkurti prietaiso darbinę būklę); e) numetus ar kitaip pažeidus prietaisą; f) pastebėjus aiškiai netinkamą prietaiso darbą.
- 14. Detalių keitimas tais atvejais, kai būtina keisti kompiuterio detales, pasirūpinkite, kad jūsų kompiuterį tvarkantis specialistas naudotų tik gamintojo rekomenduojamas atsargines detales arba kad naudojamos detalės atitiktų originalių detalių charakteristikas. Netinkamų detalių naudojimas gali kelti gaisro, elektros smūgio ir kitus pavojus.
- 15. Saugos patikrinimas atlikus remonto ar priežiūros darbus pareikalaukite, kad remonto specialistas atliktų saugos patikrinimą ir patikrintų kompiuterio darbą.
- Šiluma prietaiso negalima laikyti šalia šilumos šaltinių, tokių kaip radiatoriai, pašildyto oro kanalai ar kiti šilumą generuojantys ar perduodantys prietaisai.

#### Elektroninių atliekų ir elektroninės įrangos (WEEE) ženklas

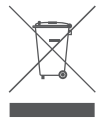

WEEE ženklu nurodoma, kad gaminys negali būti panaudotas kaip namų apyvokos atlieka. Užtikrindami, kad šis gaminys būtų išmestas pagal taisykles, Jūs padėsite aplinkai. Norėdami sužinoti daugiau informacijos apie šio gaminio perdirbimą, susisiekite su savo vietinės valdžios institucija, Jūsų namų ūkiui priklausančiu atliekų paslaugų teikėju arba parduotuve, iš kurios pirkote šį gaminį.
## Paldies

Apsveicam ar ACME planšetdatora Internet Tablet iegādi. Šis ceļvedis ir izveidots ar mērķi Jums palīdzēt ātri apgūt sava atskaņotāja lietošanu; lūdzu, uzmanīgi izlasiet to un saglabājiet turpmākām atsaucēm.

Lai iegūtu detalizētāku informāciju, aktuālas ziņas un noderīgus padomus, lūdzu, apmeklējiet ACME vietni: www.acme.eu.

Šī rokasgrāmata ir pieejama lejupielādei no ACME vietnes PDF faila formātā.

Lai skatītu PDF dokumentus, lejupielādējiet un instalējiet bezmaksas lasīšanas programmu Adobe Acrobat no Adobe vietnes: www.adobe.com.

### lepakojuma saturs

Lūdzu, pārbaudiet, vai iepakojumā ir visi turpmāk norādītie priekšmeti. Ja kāds no priekšmetiem nav iekļauts, lūdzu, sazinieties ar vietējo mazumtirgotāju, no kura iegādājāties šo izstrādājumu.

- ACME planšetdators Internet Tablet
- USB kabelis
- USB resursdatora/klaviatūras adapteris
- Stereo austiņas
- Strāvas adapteris
- Lietošanas instrukcija

| Nr. | Nosaukums                             | Apraksts                                                                                                    |
|-----|---------------------------------------|----------------------------------------------------------------------------------------------------|
| 1.  | Skaļuma<br>palielināšanas<br>taustiņš | Nospiediet, lai palielinātu skaļuma līmeni.                                                                                                    |
| 2.  | Skaļuma<br>samazināšanas<br>taustiņš  | Nospiediet, lai samazinātu skaļuma līmeni.                                                                                                    |
| 3.  | Sākuma ekrāna<br>taustiņš             | Nospiediet, lai atgrieztos sākuma ekrānā                                                                                                    |
| 4.  | Skaļrunis                             | Atskaņo skaņu.                                                                                                    |
| 5.  | Priekšējā kamera                      | Reāllaika video tērzēšanai                                                                                                    |
| 6.  | Aizmugurējā kamera                    | Fotografēšanai un filmēšanai                                                                                                    |
| 7.  | microSD karšu slots                   | levietojiet šeit ārējās microSD atmiņas kartes.<br>(Ja planšetdators neatpazīst microSD karti, atveriet "Settings->SD<br>card and Device storage->Format external SD card" (tiks zaudēti visi<br>microSD kartē esošie dati) un atlasiet Mount external SD card. |
| 8.  | Atiestatīšanas<br>taustiņš            | Nospiediet, lai atiestatītu planšetdatoru, ja tas sastingst vai citādā<br>veidā nedarbojas pareizi (lai šo taustiņu uzmanīgi nospiestu,<br>izmantojiet papīra saspraudi vai citus mazus priekšmetus).                                                           |

LV

| 9.  | leslēgšanas taustiņš               | Nospiediet un pieturiet ieslēgšanas taustiņu, līdz ieslēdzas LCD<br>ekrāns.                                                                                                    |
|-----|------------------------------------|----------------------------------------------------------------------------------------------------|
| 10. | USB resurss                        | Pieslēdziet USB ierīci (piem., tastatūru, datorpeli).                                                                                                    |
| 11. | USB OTG                            | Pieslēdziet USB ierīci vai datoru, lai pārsūtītu datus (piem., mūziku,<br>video, fotoattēlus, failus).                                                                                                    |
| 12  | Austiņu ligzda                     | Audio izvades savienojums austiņām. Austiņām ir nepieciešams 3,5<br>mm (1/8 collu) spraudnis<br>Piezīme: kad atskaņotājam ir pievienotas austiņas, skaļruņu izvade<br>tiek atspējota automātiski.                                                                                                    |
| 13  | HDMI ligzda (C tipa<br>mini)       | Audio izvades savienojums austiņām. Austiņām ir nepieciešams 3,5<br>mm (1/8 collu) spraudnis<br>Piezīme: kad atskaņotājam ir pievienotas austiņas, skaļruņu izvade<br>tiek atspējota automātiski.                                                                                                    |
| 14  | Strāvas spraudnis<br>(DCievade 9V) | Baterijas uzlādēšana:<br>1. vienu no komplektācijā iekļautā strāvas adaptera galiem<br>piespraudiet AC 100-240 V ligzdai;<br>2. otru komplektācijā iekļautā strāvas adaptera galu pievienojiet<br>strāvas spraudnim uz planšetdatora;<br>3. kad planšetdators ir pilnībā uzlādēts, atvienojiet strāvas adapteri. |

# Funkcijas

LV

#### Pārlūkojiet tīmekli.

Apmeklējiet savas iecienītākās vietnes.

#### Pārbaudiet e-pastu

Sazinieties ar draugiem vai ģimenes locekļiem

#### Skatieties YouTube<sup>™</sup> videoklipus

Pārlūkojiet pasaulē populārāko videoklipu kopīgošanas kopienu.

#### Lasiet savas iecienītākās grāmatas

Lejupielādējiet tūkstošiem grāmatu, izmantojot iekļauto Aldiko e-grāmatu lasītāju.

#### • Atklājiet tūkstošiem lietojumprogrammu operētājsistēmai Android™

Lejupielādējiet lietojumprogrammas no "1 Mobile Market" — planšetdatoriem paredzētā veikala.

#### Izveidojiet bezvadu savienojumu ar internetu

Lielātruma Wi-Fi 802,11 b/g/n tīklošana.

#### HDMI<sup>™</sup> izvade uz jūsu televizoru

Baudiet videoklipus, fotoattēlus un daudz ko citu savas dzīvojamās istabas patīkamajā gaisotnē.

#### Izbaudiet multivides bibliotēku jebkur

Pārnēsājamā stacija atskaņo populārus mūzikas, video un fotoattēlu formātus.

#### • microSD atmiņas karšu lasītājs

Palieliniet savu glabāšanas ietilpību (atbalstīta līdz 32 GB glabātuve).

#### lebūvētas kameras

Ērta priekšējā un aizmugurējā kamera

#### Automātiska orientācijas noteikšana

Lasiet, kā vien vēlaties - displejs pielāgojas automātiski!

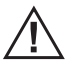

Šajā iepakojumā var atrasties plastmasas maisi vai citi materiāli, kas bērniem rada apdraudējumu. Pēc atvēršanas noteikti droši izmetiet iepakojuma materiālus.

# Par skārienekrānu

Jūsu planšetdators ir aprīkots ar vienkārši lietojamu skārienekrānu, kas ļauj piekļūt planšetdatora funkcijām.

Ar pirkstgalu pieskarieties tam ekrāna apgabalam, kur tiek rādīta kontroles ikona. Ja pieskaraties ekrānam un neatlaidiet pirkstu, šis žests tiek reģistrēts kā ilgstoša pogas spiešana.

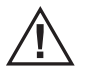

Lai nesabojātu ekrānu, nepieskarieties tam ar pārlieku spēku vai ar kādu citu priekšmetu, izņemot pirkstu (vai irbuli). Lai reakcija būtu labāka, pirms skārienekrāna kontroles elementu izmantošanas pārbaudiet, vai rokas ir tīras.

#### Aizsargplēve

Skārienekrāns ir noklāts ar plānu plēvi, lai to aizsargātu pārvadāšanas laikā. Pirms lietošanas šī aizsargplēve ir jānoņem. Lai to noņemtu, vienkārši aizķeriet plēves stūri un atvelciet to no ekrāna.

#### Skārienekrāna darbības

Lai kontrolētu planšetdatoru, izmantojot skārienekrānu, ar pirkstgaliem manipulējiet ar ikonām, pogām, izvēļņu vienumiem, ekrānā parādīto klaviatūru un citiem ekrānā redzamajiem vienumiem. Pieskaroties ar pirkstgaliem, skārienekrānā varat izpildīt nākamajā tabulā norādītās darbības.

| Pieskarties                                                                                                    | Lai aktivizētu ekrānā parādītos vienumus (piem., lietojumprogrammu ikonas,<br>pogas, izvēļņu vienumus un ekrānā rādītās klaviatūras burtus/simbolus), vienkārši<br>pieskarieties tiem ar pirkstgaliem.                                                                                                    |
|----------------------------------------------------------------------------------------------------|----------------------------------------------------------------------------------------------------|
| Ar noteiktiem ekrānā rādītajiem vienumiem var izpildīt alternatīvas darbības, ja<br>Pieskarties<br>un pieturēt<br>funkciju). Lai pieskartos vienumam un to pieturētu, pieskarieties vienumar<br>neatlaidiet pirkstgalu, līdz tiek parādīta nepieciešamā darbība. |                                                                                                    |
| Vilkt                                                                                                    | Velciet ekrānā parādīto vienumu, lai mainītu tā pozīciju (piem., lietojumprogrammas<br>ikonu sākuma ekrānā). Lai vilktu vienumu, pieskarieties tam un uz brīdi pieturiet to<br>nospiestu, pēc tam, nepaceļot pirkstu, pārvietojiet pirkstgalu pa ekrānu, līdz ekrāns<br>sasniedz tā mērķa pozīciju.                                                 |
| Bīdīt                                                                                                    | Bīdiet ekrānu augšup/lejup, lai ritinātu sarakstu. Noteiktos ekrānos iespējams bīdīt<br>ekrānu pa kreisi/pa labi, lai mainītu skatu.<br>Lai bīdītu, pieskarieties ekrānam un pēc tam ātri velciet pirkstu pār ekrānu,<br>neatraujot to no ekrāna.<br>Saskares sākumā neapturiet pirkstgalu uz ekrāna, citādi varat nejauši pavilkt kādu<br>vienumu. |

### Par orientācijas sensoru

Planšetdatorā ir iebūvēts sensors, kas automātiski maina orientāciju lielākajā daļā ekrānu, kad pagriežat planšetdatoru. Sensors vislabāk darbojas, kad planšetdatoru groza perpendikulāri zemei (t. i., kad planšetdatoru tur vertikāli, nevis noguldītu uz aizmugurējās skaldnes).

Orientācijas sensoru var ieslēgt un izslēgt izvēlnē Display settings.

### Pamatdarbības

#### lerīces ieslēgšana/izslēgšana

Lai ierīci ieslēgtu, kādu laiku (1, 2 sekundes) turiet nospiestu ieslēgšanas pogu.

Lai ierīci izslēgtu, kādu laiku turiet nospiestu ieslēgšanas pogu un izvēlieties vienumu Power off.

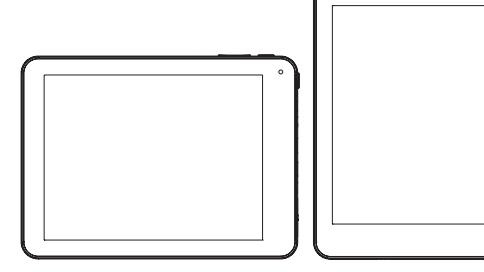

#### lerīces miega režīms un aktivizēšana

Īslaicīgi (0,3 s) nospiediet ieslēgšanas pogu, pēc tam ierīce pārslēdzas miega režīmā Standby un ekrāns izslēdzas. Lai ierīci atkal aktivizētu, vēlreiz īslaicīgi nospiediet ieslēgšanas pogu, nospiediet atslēgas ikonu un izbīdiet to no apļa – ekrāns tiek atbloķēts.

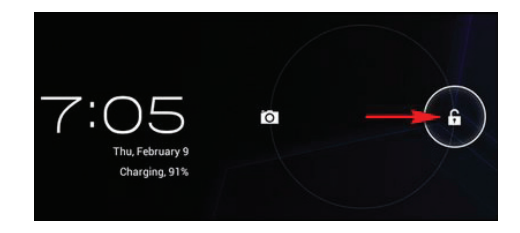

LV

#### lerīces atiestatīšana

Ja ierīce sastingst un to nevar izslēgt ar ieslēgšanas pogu, lietotājs var palaist atiestatīšanas funkciju RESET.

#### Uzlādēšana

Ja ierīci nevar ieslēgt parastajā veidā vai ja tā automātiski izslēdzas, iespējams, ierīce ir jāuzlādē. Lūdzu, izmantojiet ražotāja ieteiktu un atbilstošu lādētāju.

### Sākumlapa

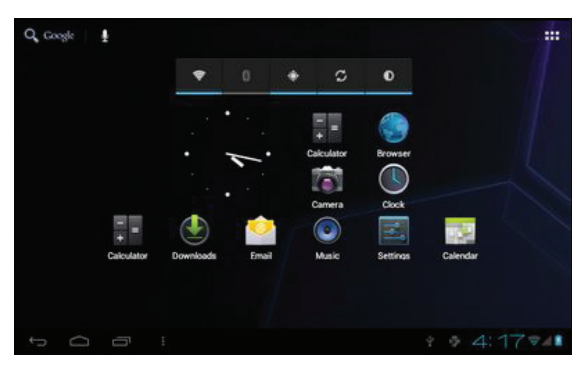

#### Sākumlapas funkcijas

· Tapetes maiņa Lai izvēlētos no dažādām tapetēm, kādu laiku spiediet uz tukša apgabala

sākumlapā.

- Lietojumprogrammu ikonu pievienošana/dzēšana Lai lietojumprogrammu ikonas novietotu sākumlapā/noņemtu no sākumlapas, kādu laiku spiediet uz tām.
- Vairāku uzdevumu priekšskatīšana
- Laika/tīkla/baterijas informācijas skatīšana
- USB savienojuma pārbaudīšana un failu kopēšana/dzēšana

## Ikonu apraksti

|        | Lietojumprogrammu ikonas       |
|--------|--------------------------------|
| Ĵ      | Atgriešanās taustiņš           |
| $\Box$ | Sākumlapas taustiņš            |
| Ū      | Vairāku uzdevumu skatītājs     |
| ÷ 1    | USB savienojuma informācija    |
| 4:18   | Laika un datuma informācija    |
| ▼ 1    | Baterijas un tīkla informācija |

# USB savienojums

#### lerīces savienošana ar datoru

Šo ierīci var savienot ar personālo datoru, lai ar USB kabeli veiktu datu apmaiņu. Lūdzu, uzmanieties, lai ierīci neatvienotu no datora laikā, kad notiek datu apmaiņa.

#### Datu apmaiņa (failu kopēšana un dzēšana)

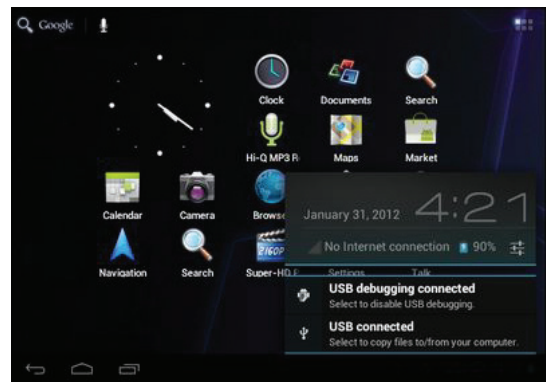

Noklikšķiniet uz

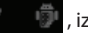

, izvēlētos USB savienojumu.

Lai kopētu failus datorā/kopētu datora failus, atlasiet USB connected un tad - Turn on USB storage.

## Lietojumprogrammu pārvaldība

#### Lietojumprogrammu instalēšana

Kopējiet ierīcē APK instalēšanas pakotni.

Palaidiet programmu File Manager, atrodiet pakotni un noklikšķiniet uz tās.

Lai turpinātu, atlasiet Install.

Ja lietojumprogramma jau atrodas ierīcē, atlasiet OK, lai to aizstātu ar jaunāko pakotnes versiju.

#### Lietojumprogrammu atinstalēšana

Atveriet Setting – Apps – All. Atlasiet lietojumprogrammu un noklikšķiniet uz tās. Atlasiet Uninstall.

#### Lietojumprogrammu pārvaldība

Atveriet Setting - Apps - All.

Atlasiet lietojumprogrammu un palaidiet piespiedu apturēšanu (Force stop), atinstalēšanu (Uninstall), datu dzēšanu (Clear data) vai pārvietošanu uz SD karti (Move to SD card).

## Tīkls

#### Piekļuve tīklam, izmantojot Wi-Fi

Atveriet Settings – Wireless & Networks – Wi-Fi. Lai skatītu mobilos datus, noklikšķiniet uz Data usage. Noklikšķiniet uz More…, lai pārslēgtu lidmašīnas režīmu Airplane mode, tīklu Ethernet, VPN. IV

## Sistēmas iestatījumi

Lai atvērtu sistēmas iestatījumus, noklikšķiniet uz iestatījumu ikonas a , un pēc tam varat piekļūt opcijām Wireless&networks (Bezvadu savienojumi un tīkli), Sound (Skaņa), Display (Displejs), Storage (Glabāšana), Battery (Baterija), Apps (Lietojumprogrammas), Accounts&sync (Konti un sinhronizēšana), Location services (Atrašanās vietas pakalpojumi), Security (Drošība), Language&input (Valoda un ievade), Backup&reset (Dublēšana un atiestatīšana), Date&Time (Datums un laiks), Accessibility (Pieejamība), Developer options (Izstrādātāju opcijas) un About tablet (Par planšetdatoru).

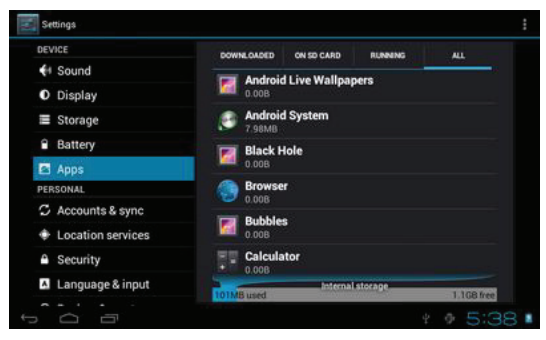

#### Kā var mainīt valodu, ja nejauši esmu izvēlējies valodu, kuru nesaprotu?

Atrodiet iestatījumu ikonu un piekļūstiet Settings (lestatījumi).

#### Atlasiet ikonu, lai atvērtu valodas un ievades iestatījumu, pirmā opcija ir valodas iestatījums. **Kā var mainīt ievadi?**

Atveriet Setting – Language&input --, un iestatiet noklusējuma ievadi.

#### Esmu jau instalējis dažas lietojumprogrammas, bet nevaru tās atrast. Kāpēc?

Noteiktas lietojumprogrammas tiek instalētas ārējā TF kartē, tāpēc, ja no ierīces esat izņēmis TF karti, šīs lietojumprogrammas vairs nevar redzēt.

#### Sistēmai radušās problēmas, ir daudzas uznirstošās kļūdas.

Restartējiet ierīci, izmantojot ieslēgšanas pogu, vai atiestatiet to ar pogu RESET. Ar tievu instrumentu spiediet pogu RESET 5 sekundes un tad restartējiet ierīci.

Ja restartējat ierīci, bet uznirstošās kļūdas joprojām tiek rādītas, varat pārbaudīt aktīvās lietojumprogrammas, lai redzētu, vai darbojas kāda nezināma lietojumprogramma. Ja tādu redzat, atinstalējiet to.

lerīcē var būt vīruss, lūdzu, instalējiet drošības lietojumprogrammas un aizsargājiet savu ierīci.

### Drošības paziņojumi

Zibens simbols ar bultiņas veida galu vienādsānu trijstūrī ir paredzēts, lai lietotāju brīdinātu par neizolētu "bīstamu spriegumu" izstrādājuma korpusā. Šāds spriegums var būt pietiekams, lai izraisītu elektriskās strāvas trieciena risku.

Izsaukuma zīme vienādsānu trijstūrī ir paredzēta, lai lietotāju brīdinātu par svarīgu darbības un apkalpes norādījumu esamību ierīces komplektācijā iekļautajā dokumentācijā.

Lai uzzinātu informāciju par izstrādājuma atkārtotu pārstrādi vai izmešanu, lūdzu, sazinieties ar pašvaldības iestādēm vai Electronics Industries Alliance: www.eiae.org.

BRĪDINĀJUMS: lai neradītu aizdegšanās vai elektriskās strāvas trieciena risku, ierīci nedrīkst pakļaut

lietusūdens vai mitruma iedarbībai.

Korpusā rodas bīstams augstspriegums. Nodalījumu nedrīkst atvērt.

Sargājiet savu dzirdi: dzirdes speciālisti iesaka neklausīties personiskās stereoiekārtas lielā skaļumā. Pastāvīga klausīšanās lielā skaļumā var izraisīt dzirdes zudumu. Ja sākas džinkstoņa ausīs vai dzirdes zudumi, pārtrauciet lietošanu un konsultējieties ar ārstu.

Piezīme: ja izstrādājums pēkšņi pārtrauc reaģēt vai izslēdzas, iespējams, tā iemesls ir elektrostatiskā izlāde. Tādā gadījumā rīkojieties turpmāk aprakstītajā veidā.

 Izslēdziet ierīci, nospiežot un 15 sekundes turot nospiestu sānu pogu labajā pusē (izslēgšanas pozīcijā).

• Atkal ieslēdziet ierīci.

# Svarīgi norādījumi par drošību

1. Izlasiet norādījumus: pirms strādājat ar ierīci, ir jāizlasa visi norādījumi par drošību un lietošanu.

- 2. Saglabājiet norādījumus: norādījumi par drošību un lietošanu ir jāsaglabā turpmākajām uzziņām.
- Pievērsiet uzmanību brīdinājumiem: ir jāievēro visi brīdinājumi, kas sniegti uz izstrādājuma un norādījumos par tā lietošanu.
- 4. Izpildiet norādījumus: ir jāievēro visi norādījumi par lietošanu un darbību.
- 5. Tīrīšana: pirms lietošanas šis izstrādājums ir jāatvieno no elektriskās rozetes. Nedrīkst lietot šķidrus vai izsmidzināmus tīrīšanas līdzekļus. Tīrīšanai jāizmanto mitrs audums.
- 6. Papildpiederumi: lietojiet tikai ražotāja ieteiktos papildpiederumus. Citu papildpiederumu lietošana var būt bīstama.
- 7. Ūdens un mitrums: šo izstrādājumu nedrīkst lietot ūdens tuvumā (piem., pie vannas, izlietnes,

virtuves izlietnes, veļas mazgāšanas bļodas, mitros pagrabos vai peldbaseinu tuvumā un tamlīdzīgās vietās).

- 8. Ventilācija: ventilācijai paredzētie sloti un atveres korpusā ir paredzēti ventilācijai, lai nodrošinātu uzticamu izstrādājuma darbību un aizsargātu to pret pārkaršanu. Šīs atveres nedrīkst bloķēt, novietojot izstrādājumu gultā, uz dīvāna, paklāja vai citas tamlīdzīgas virsmas. Šo izstrādājumu nedrīkst novietot iebūvētās iekārtās, piemēram, grāmatu plauktos vai uz pakaramajiem, izņemot gadījumus, kad tajos ir nodrošināta atbilstoša ventilācija un tiek ievēroti ražotāja norādījumi.
- 9. Enerģijas avoti: šo izstrādājumu drīkst darbināt tikai ar nominālo datu uzlīmē norādīto enerģijas avotu. Ja neesat pārliecināts par savās mājās pieejamo elektropadeves tipu, sazinieties ar izstrādājuma izplatītāju vai vietējo elektroapgādes uzņēmumu. Izstrādājumiem, ko paredzēts darbināt ar baterijas enerģiju vai citiem avotiem, skatiet lietošanas norādījumus.
- 10. Pārslogošana: nepārslogojiet elektriskās rozetes, pagarinātājus vai iebūvētās ligzdas, jo tā var izraisīt aizdegšanās vai elektriskās strāvas trieciena briesmas.
- 11. Priekšmetu un šķidrumu ievietošana: caur šā izstrādājuma atverēm tajā nedrīkst ievietot nekādus priekšmetus, jo tā var izraisīt elektriskās strāvas triecienu. Uz šā izstrādājuma nedrīkst izliet nekādu šķidrumu.
- 12. Apkope: nemēģiniet veikt šā izstrādājuma apkopi pats, jo vāku atvēršana vai noņemšana var jūs pakļaut bīstama sprieguma iedarbībai vai citām briesmām. Visus apkopes darbus uzticiet kvalificētiem tehniskajiem darbiniekiem.
- 13. Obligātā apkope bojājumu gadījumā: atvienojiet izstrādājumu no elektriskās rozetes un uzticiet apkopes veikšanu kvalificētiem tehniskajiem darbiniekiem šādos gadījumos: a) bojāts strāvas padeves vads vai spraudnis; b) uz izstrādājuma ir izliets šķidrums vai uzkrituši priekšmeti; c) izstrādājums ir pakļauts lietus vai ūdens iedarbībai; d) izstrādājums nedarbojas pareizi, ievērojot

lietošanas norādījumus. Regulējiet tikai tās kontroles, kas aprakstītas norādījumos par lietošanu, jo nepareizs citu vadības elementu regulējums var izraisīt bojājumus un tādēļ bieži vien kvalificētiem tehniskajiem darbiniekiem ir jāveic plašas korekcijas, lai atjaunotu izstrādājuma

parasto darbību; e) ja izstrādājums tika nomests zemē vai citādi bojāts; f) ja izstrādājumam novērojamas īpašas darbības izmaiņas — tas liecina par apkopes nepieciešamību.

- 14. Rezerves daļas: ja ir nepieciešamas rezerves daļas, pārliecinieties, ka tehniskais darbinieks ir izmantojis ražotāja norādītās rezerves daļas vai daļas, kuru īpašības ir vienādas ar oriģinālo daļu. Neapstiprināta aizvietošana var izraisīt aizdegšanos, elektriskās strāvas triecienu vai citas briesmas.
- 15. Drošības pārbaude: pabeidzot jebkādu izstrādājuma apkopi vai uzturēšanu, palūdziet tehniskajam darbiniekam veikt drošības pārbaudes, lai pārliecinātos, ka izstrādājums ir atbilstošā darba kārtībā.
- 16. Karstums: izstrādājumu nedrīkst novieto siltuma avotu tuvumā, piemēram, pie radiatoriem, siltuma skaitītājiem, krāsnīm vai citiem izstrādājumiem (tostarp pastiprinātājiem), kas rada siltumu.

#### "Elektrisko un elektronisko iekārtu atkritumu (WEEE) simbols"

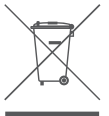

WEEE simbols norāda, ka šis izstrādājums nav likvidējams kopā ar citiem mājsaimniecības atkritumiem. Likvidējot šo izstrādājumu pareizi, Jūs palīdzēsit aizsargāt apkārtējo vidi. Sīkākai informācijai par šā izstrādājuma pārstrādāšanu, lūdzu, sazinieties ar vietējām iestādēm, mājsaimniecības atkritumu transportēšanas uzņēmumu vai tirdzniecības vietu, kur izstrādājumu iegādājāties.

### Благодарим Вас

Поздравляем Вас с покупкой интернет-планшета АСМЕ. В данном руководстве представлена информация для ознакомления с планшетом. Внимательно прочтите руководство и сохраните его для дальнейшего использования. Для получения подробных инструкций, последней информации и полезных советов, посетите веб-сайт АСМЕ – www.acme.eu. Руководство доступа для загрузки с веб-сайта АСМЕ в формате PDF. Для просмотра файлов в формате PDF, загрузите и установите бесплатную программу Adobe Acrobat reader с веб-сайта Adobe – www. adobe.com.

### Комплект включает

Убедитесь, что в комплект включены представленные ниже компоненты. В случае отсутствия какого-либо из них, обратитесь к местному продавцу, у которого Вы приобрели данный продукт. ACME Internet Tablet

- Интернет-планшет АСМЕ
- USB кабель
- USB концентратор/адаптер для клавиатуры
- Стереонаушники
- Адаптер питания
- Инструкция пользователяг

# Начало работы

| No. | Name                                         | Description                                                                                                    |
|-----|----------------------------------------------|----------------------------------------------------------------------------------------------------|
| 1   | Кнопка Volume +<br>(увеличение громкости)    | Нажмите для увеличения уровня громкости                                                                                                    |
| 2   | Кнопка Volume<br>– (уменьшение<br>громкости) | Нажмите для уменьшения уровня громкости                                                                                                    |
| 3   | Кнопка Home (главный<br>экран)               | Нажмите для возврата к главному экрану                                                                                                    |
| 4   | Динамик                                      | Воспроизводит звук.                                                                                                    |
| 5   | Передняя камера                              | Для видеообщения в реальном времени                                                                                                    |
| 6   | Задняя камера                                | Чтобы делать фотографии и снимать видеоролики                                                                                                    |
| 7   | Вход для карты памяти<br>microSD             | Вход для внешних карт памяти microSD.<br>(Если планшет не распознает карту microSD, перейдите в<br>«Settings (Настройки)->SD card and Device storage(Карта SD<br>и устройства хранения данных)->Format external SD card<br>(Форматировать внешнюю SD карту» (с карты microSD будет<br>удалена вся информация) и выберите Mount external SD card<br>(Установить внешнюю SD карту).) |

| 8  | Кнопка Reset (сброс)                   | Нажмите для сброса, если планшет не реагирует на Ваши<br>команды или его работа отличается от нормальной<br>(используйте скрепку для бумаги или другой небольшой<br>предмет, чтобы аккуратно нажать на эту кнопку.) |
|----|----------------------------------------|----------------------------------------------------------------------------------------------------|
| 9  | Кнопка Power (питание)                 | Нажмите и удерживайте кнопку Power (питание), пока не<br>включится ЖК экран.                                                                                                    |
| 10 | USB концентратор                       | Для подключения USB-устройства (напр., клавиатуры, мыши).                                                                                                    |
| 11 | USB OTG                                | Для подключения к USB-устройству или компьютеру для<br>передачи<br>данных (напр., музыки, видеороликов, фотографий, файлов).                                                                                        |
| 12 | Разъем для<br>подключения<br>наушников | Выход аудиосигнала для наушников. Наушники должны быть<br>оснащены 3,5 мм (1/8 дюйма) штекером<br>Примечание: Выход динамика автоматически отключается<br>после подключения наушников.                              |
| 13 | Разъем HDMI<br>(mini тип C)            | Для подключения к телевизору или другому дисплею<br>Для подключения планшета к телевизору необходим кабель<br>HDMI (тип А на тип С).                                                                                |

| 14 | Разъем питания (вход<br>пост. тока 9V) | Для зарядки аккумулятора:<br>1. Вставьте один конец включенного в комплект адаптера<br>питания в выход 100 – 240 В пер. тока.<br>2. Вставьте другой конец включенного в комплект адаптера<br>питания в разъем питания планшета.<br>3. Отключите адаптер питания после полной зарядки<br>планшета. |
|----|----------------------------------------|----------------------------------------------------------------------------------------------------|

### Особенности

#### • Пользуйтесь Интернетом.

Посещайте Ваши любимые веб-сайты.

#### • Проверяйте эл. почту

Общайтесь с друзьями и семьей

#### • Смотрите видеоролики на YouTube™

Наслаждайтесь использованием самого популярного сообщества видеообмена в мире

#### • Читайте любимые книги

Загрузите тысячи книг посредством входящей в комплект программы Aldiko E-book reader

#### • Откройте для себя тысячи приложений для Android™

Загружайте приложения с "1 Mobile Market" – специализированного центра, созданного для планшетов

#### • Используйте беспроводное подключение к Интернету

Высокоскоростное подключение Wi-Fi 802.11 b/g/n

#### • HDMI™ выход для Вашего телевизора

С удобством наслаждайтесь видеороликами, фотографиями и многим другим, не выходя из

#### дома

#### • Наслаждайтесь Вашим архивом контента в любом месте

Портативная акустическая система проигрывает музыку, видеофайлы и различные форматы изображений

#### • Устройство для чтения карт памяти microSD

Увеличьте Ваше место для хранения контента (до 32 Гб)

#### • Встроенная камера

Удобная передняя и задняя камера

#### Автоматическое определение направления

Читайте в удобном для Вас положении, дисплей настраивается автоматически!

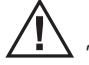

Данный комплект может включать пластиковые пакеты или другие материалы, которые представляют опасность для детей.

Вы должны безопасно утилизировать все упаковочные материалы после открытия упаковки.

### О сенсорном экране

Ваш планшет оснащен простым в использовании сенсорным экраном, который предоставляет доступ к функциям планшета.

Кончиком пальца коснитесь области экрана, в которой расположена пиктограмма управления. Если Вы коснетесь, и будете удерживать палец на экране, данное действие будет воспринято как постоянное нажатие кнопки.

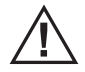

Чтобы избежать повреждения экрана, не нажимайте на него, а также не используйте какие-либо предметы, можно касаться только кончиком пальца (или использовать стилус). Для более эффективной работы Ваши руки должны быть чистыми.

#### Защитная пленка

На экран установлена защитная пленка для защиты во время перевозки. Перед использованием необходимо снять защитную пленку. Чтобы снять защитную пленку просто возьмите за уголок пленки и снимите ее с экрана.

#### Действия сенсорного экрана

Для управления планшетом посредством сенсорного экрана, используйте кончик пальца для управления пиктограммами, кнопками, элементами меню, экранной клавиатурой и другими отображаемыми на экране объектами.

Используя кончик пальца на сенсорном экране можно выполнять следующие действия.

| Двойное касание: | Быстро коснитесь экрана два раза подряд на веб-странице или на<br>экране другого приложения, чтобы изменить размер изображения<br>(приложение должно поддерживать функцию двойного касания/<br>изменения размера). В веб-браузере двойное касание раздела веб-<br>страницы приведет к увеличению изображения и раскроет данный<br>раздел на весь экран. |
|------------------|----------------------------------------------------------------------------------------------------|
|------------------|----------------------------------------------------------------------------------------------------|

| Касание и<br>удерживание: | Некоторые экранные объекты предлагают несколько действий<br>после их касания и при удержании (напр., открытие альтернативного<br>меню или активация функции перетаскивания). Чтобы коснуться и<br>удерживать объект, коснитесь объекта и не отрывайте кончик пальца<br>до выполнения действия.                                                           |
|---------------------------|----------------------------------------------------------------------------------------------------|
| Перетаскивание:           | Перетаскивание экранного объекта для изменения его положения<br>(напр., пиктограмма приложения на главном экране). Для<br>перетаскивания объекта коснитесь и удерживайте, затем, не открывая<br>кончик пальца, подвиньте кончик пальца на экране до достижения<br>необходимого местоположения.                                                           |
| Проводка:                 | Проводите пальцем по экрану вверх/вниз для пролистывания<br>списка. На некоторых экранах можно проводить пальцем влево/<br>вправо для изменения вида.<br>Для проводки, коснитесь экрана и быстро передвиньте кончик<br>пальца по экрану, не отрывая его.<br>Не делайте паузу вначале, так как это может привести к внезапному<br>перетаскиванию объекта. |
| Двойное касание:          | Быстро коснитесь экрана два раза подряд на веб-странице или на<br>экране другого приложения, чтобы изменить размер изображения<br>(приложение должно поддерживать функцию двойного касания/<br>изменения размера). В веб-браузере двойное касание раздела веб-<br>страницы приведет к увеличению изображения и раскроет данный<br>раздел на весь экран.  |

### О датчике ориентации

Планшет включает датчик ориентации, который автоматически меняет ориентацию большинства экранов при повороте планшета. Датчик работает лучше, если планшет поворачивать перпендикулярно земле (т. е., если держать планшет вертикально, а не горизонтально).

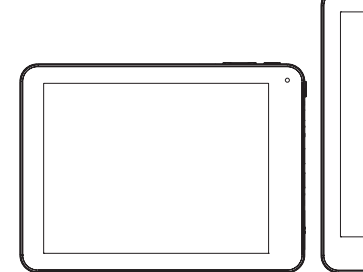

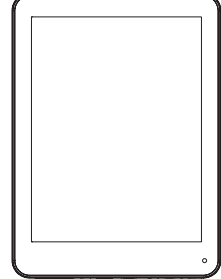

Датчик ориентации можно включать и выключать в меню

Display settings (Настройки экрана).

# Основная работа

#### Включение/выключение устройства

Нажмите и удерживайте кнопку POWER (Питание) для включения устройства.

#### Режим ожидания и активизация устройства

Быстро нажмите (0,3 с) на кнопку POWER (Питание), устройство перейдет в режим ожидания, и экран будет выключен. Быстро нажмите на кнопку POWER (Питание) еще раз для активизации устройства, нажмите на пиктограмму блокировки и переместите ее из круга, экран будет разблокирован.

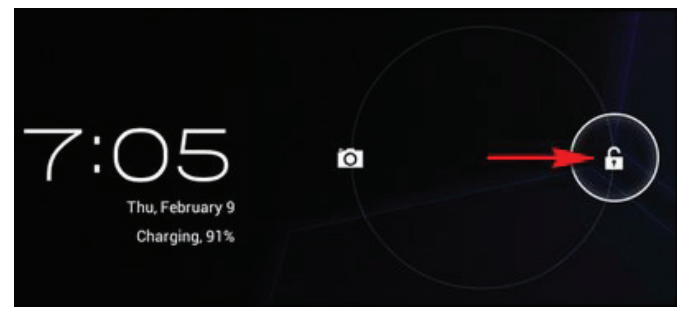

#### Сброс устройства

Если экран «завис» и его нельзя выключить с помощью кнопки POWER (Питание), пользователь может запустить функцию RESET (Сброс).

#### Зарядка

Если устройство нельзя включить обычным способом или выключить автоматически, возможно, необходимо его зарядить. Используйте соответствующее зарядное устройство, рекомендованное производителем.

### Главная страница

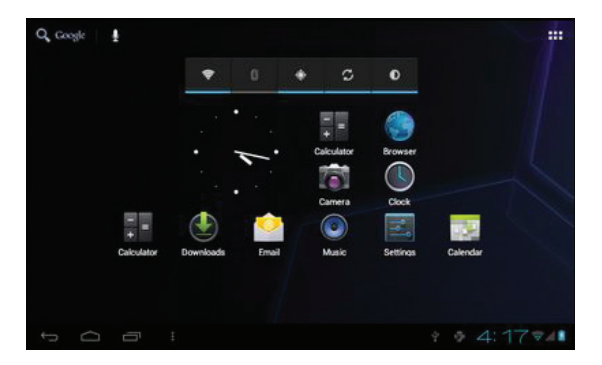

#### Функции главной страницы.

- Изменение обоев. Нажмите и удерживайте палец на свободном месте на главной странице для выбора различных обоев.
- Добавление/удаление пиктограмм приложений. Нажмите и удерживайте палец на пиктограмме приложения для перемещения/удаления с главной страницы.
- Предварительный просмотр различных задач.
- Просмотр времени/информации сети/аккумулятора.
- Проверка USB подключения и копирование/удаление файлов.

## Описание пиктограмм

|            | Пиктограммы приложений              |
|------------|-------------------------------------|
| $\bigcirc$ | Кнопка «Назад»                      |
| $\Box$     | Кнопка «Главная страница»           |
|            | Программа просмотра различных задач |
| ψ .        | Информация USB подключения          |
| 4:18       | Время и дата                        |
| ▼ 1        | Информация аккумулятора и сети      |

# USB подключение

#### Устройство, подключенное к ПК

Устройство можно подключить к ПК для переноса данных посредством USB-кабеля. Нельзя отключать устройство от ПК во время переноса данных.

#### Перенос данных (копирование и удаление файлов)

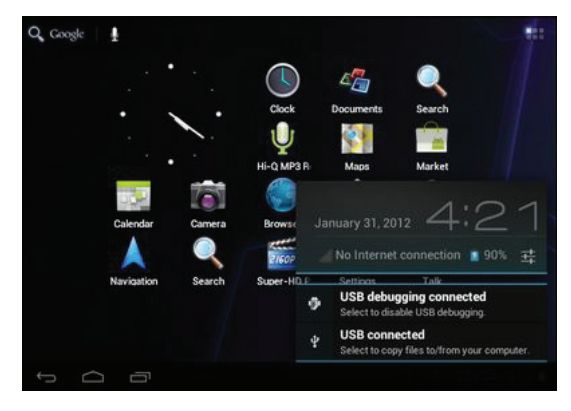

Нажмите на **У Б** для выбора USB подключения.

Выберите USB connected (USB подключение), затем Turn on USB storage (Включить USB

устройство) для копирования файлов на/с Вашего компьютера.

### Управление приложениями

#### Установка приложений

Скопируйте пакет установки АРК в устройство. Запустите File Manager (диспетчер файлов), найдите пакет и выберите ero. Выберите Install (Установка), чтобы продолжить. Если приложение уже установлено, нажмите ОК для замены на последнюю версию пакета.

#### Удаление приложений

Перейдите в Setting (Настройка) – Аррs (Приложения) – All (Все). Выберите приложение и нажмите на него. Выберите Uninstall (Удаление).

#### Управление приложениями.

Перейдите в Setting (Настройка) – Apps (Приложения) – All (Все).Выберите приложение и запустите Force stop (Принудительная остановка), Uninstall (Удаление), Clear data (Удаление данных) или Move to SD card (Перенос на SD карту).

# Сеть

RU

#### Доступ к сети посредством Wi-Fi

Access Settings (Настройки доступа) – Wireless & Networks (Беспроводная сеть и сети) – Wi-Fi. Нажмите на Data usage (Использование данных) для отображения Mobile data (Мобильных данных).Нажмите More... (Больше...) для переключения в режим Airplane (самолетный), Ethernet, VPN.

### Настройки системы

Нажмите на пиктограмму Settings (Настройки) для входа в настройки системы, Вы получите доступ к следующим опциям: Wireless&networks (Беспроводные и проводные сети), Sound (Звук), Display (Экран), Storage (Память), Battery (Аккумулятор), Аррз (Приложения), Accounts&sync (Счета и синхронизация), Location services (Службы локализации), Security (Безопасность), Language&input (Язык и ввод), Backup&reset (Резервное копирование и сброс), Date&time (Дата и время), Accessibility (Доступность), Developer (Разработчик), а также About

tablet (О планшете).

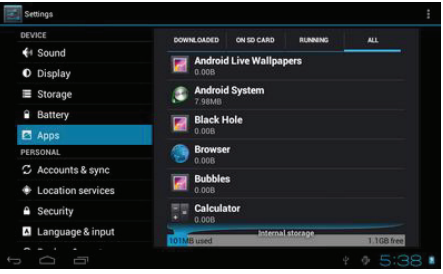

#### Как я могу изменить язык, если я по ошибке выбрал неправильный язык?

Найдите пиктограмму настроек и откройте их.

Выберите пиктограмму, чтобы открыть настройки Language&input (Язык и ввод), первую опцию в настройках языка.

#### Как я могу поменять ввод?

Войдите в Setting (Настройки) – Language&input (Язык и ввод) и установите ввод по умолчанию. **Я уже установил некоторые приложения, но я не могу их найти, почему?** 

Некоторые приложения установлены на внешнюю TF карту, поэтому, если Вы вынули TF карту из устройства, Вы не увидите данные приложения.

#### Возникли системные проблемы, много всплывающих ошибок.

Перезагрузите устройство с помощью кнопки POWER (Питание) или RESET (Сброс). Используйте тонкий предмет, чтобы нажать на кнопку RESET (Сброс) в течение 5 секунд и сбросить устройство.

Если Вы сбросили устройство, но сообщение об ошибке не исчезло, Вы можете проверить активные приложения, чтобы найти неизвестные Вам и удалить их.

Возможно, в устройстве появился вирус, устанавливайте только надежные приложения для обеспечения работы устройства.

## Примечания по безопасности

Вспышка молнии с символом конца стрелки в равностороннем треугольнике обозначает предупреждение пользователя о том, что наличие неизолированного «опасного напряжении» в корпусе продукта может быть достаточным для присутствия риска удара электрическим током.

Восклицательный знак в равностороннем треугольнике обозначает предупреждение пользователя о том, что наличие инструкций по эксплуатации и обслуживанию является важным элементом комплекта устройства.

Информация об утилизации и удалении данного продукта доступа у местных органов власти или в Альянсе электронной промышленности: www.eiae.org.

**ПРЕДУПРЕЖДЕНИЕ:** Для предотвращения пожара или удара электрическим током данное устройство не должно попасть под дождь или подвергаться излишней влаге. В корпусе присутствует опасное высокое напряжение. Не открывайте корпус.

Защищайте уши: Эксперты в области слуха не рекомендуют постоянно использовать личные стереонаушники на высокой громкости. Постоянное прослушивание музыки на высокой громкости может привести к потере слуха. В случае звона в ушах или потери слуха, прекратите использование наушников и обратитесь за медицинской помощью.

**Примечание:** В случае внезапного прекращения работы или отключения устройства, причиной этому может быть электростатический разряд. В таком случае выполните следующие действия для восстановления работы:

• отключите устройство путем нажатия и удерживания скользящей кнопки справа (Положение выключенного питания) в течение 15 секунд;

• снова включите устройство.

# Примечания по безопасности

- Прочтите инструкции. Перед использованием устройства следует прочесть все инструкции по безопасности и эксплуатации.
- 2. Сохраните инструкции. Инструкции по безопасности и эксплуатации следует сохранить для

дальнейшего использования.

- Обращайте внимания на предупреждения. Необходимо придерживаться всех предупреждений в отношении устройства, представленных в инструкциях по эксплуатации.
- 4. Следуйте инструкциям. Необходимо следовать всем инструкциям по эксплуатации.
- Чистка. Отключите устройство от стенной розетки перед чисткой. Не используйте жидкие чистящие средства или средства в форме аэрозоли. Для чистки используйте влажную ткань.
- Крепления. Используйте только рекомендованные производителем крепления. Использование других креплений может быть опасным.
- Вода и влага. Не используйте данное устройство вблизи воды (напр., рядом с ванной, тазом, кухонной раковиной, раковиной для стирки, во влажных подвалах или рядом с бассейном и т. п.).
- 8. Вентиляция. Отверстия и прорези в корпусе предназначены для вентиляции и обеспечения надлежащей работы устройства, а также защиты от перегрева. Данные отверстия нельзя блокировать путем помещения устройства на кровать, диван, ковер или иную подобную поверхность. Данное устройство нельзя устанавливать на такие предметы, как книжный шкаф или стойка без обеспечения надлежащей вентиляции или обеспечения соответствия инструкциям производителя.
- 9. Источники питания. Для данного устройства можно использовать только такой источник питания, тип которого соответствует указанному в паспортной табличке. Если Вы не знаете тип источника питания у Вас дома, обратитесь к дилеру устройства или местной компании-поставщику электроэнергии. Если устройство предназначено для работы от аккумуляторной батареи или других источников, см. инструкции по эксплуатации.

RU

- Перегрузка. Не перегружайте стенные розетки, удлинители или встроенные электрические розетки, так как это приведет к риску пожара или удара электрическим током.
- 11. Проникновение предметов и жидкости. Никогда не засовывайте в данное устройство какие-либо предметы, так как это приведет к удару электрическим током. Никогда не разливайте какую-либо жидкость на устройство.
- 12. Обслуживание. Не пытайтесь провести обслуживание устройства самостоятельно, так как открывание или снятие крышек может привести к опасному высокому напряжению или другим рискам. Обслуживание должен проводить квалифицированный персонал.
- 13. Требующее обслуживания повреждение. Отключите устройство от стенной розетки и обратитесь к квалифицированному обслуживающему персоналу в следующих случаях: а) или повреждена подача питания или розетка; б) или была разлита жидкость или на устройство упал какой-либо предмет; в) если устройство попало под дождь или воду; г) если устройство не работает должным образом в соответствии с инструкциями по эксплуатации. Регулируйте только те настройки, которые представлены в инструкциях по эксплуатации, так как неправильная установка других настроек может привести к повреждению и потребовать длительной работы квалифицированного техника для восстановления обычной работы устройство упало или было какимлибо иным способом повреждено; е) когда устройство начинает работать по-другому, это говорит о необходимости в обслуживании.
- 14. Запасные части. При необходимости в запасных частях убедитесь, что Ваш обслуживающий техник использует указанные производителем запасные части или части, обладающие характеристиками оригинальных частей. Неразрешенная замена может привести к пожару, удару электрическим током или других рискам.
- 15. Проверка безопасности. После выполнения какого-либо обслуживания или ремонта

данного устройства попросите обслуживающего техника выполнить проверку безопасности, чтобы убедиться в нормальном рабочем состоянии устройства.

16. Тепло. Устройство должно находиться вдали от источников тепла, таких как радиаторы, обогреватели, плиты или другие, выделяющие тепло предметы (включая усилители).

### Символ утилизации отходов производства электрического и электронного оборудования (WEEE)

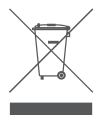

Использование символа WEEE означает, что данный продукт не относится к бытовым отходам. Убедитесь в правильной утилизации продукта, таким образом Вы позаботитесь об окружающей среде. Для получения более подробной информации об утилизации продукта обратитесь в местные органы власти, местную службу по вывозу и утилизации отходов или в магазин, в котором Вы приобрели продукт. Täname, et soetasite endale ACME Internet tahvelarvuti. Kasutusjuhend sisaldab Kiirülevaadet mängija kohta. Lugege juhend hoolikalt läbi ja hoidke see edaspidiseks alles. Põhjalikumad juhised, värske teabe ja kasulikke nõuandeid saate ACME veebilehelt at www.acme.eu. See kasutusjuhend on kättesaadav allalaadimiseks ACME veebilehelt PDF-failina. PDF-dokumendi vaatamiseks laadige alla ja installeerige tasuta Adobe Reader Adobe veebilehelt www.adobe.com.

## Komplektsus

Veenduge, et pakendis on kõik allpool loetletud osad. Kui mõni osa on puudu, pöörduge kohaliku edasimüüja poole, kellelt selle toote soetasite.

- ACME Internet tahvelarvuti
- USB-kaabel
- USB host/klaviatuuri adapter
- Stereokõrvaklapid
- Toiteadapter
- Kasutusjuhend

### Alustamine

| No. | Name                     | Description                           |
|-----|--------------------------|---------------------------------------|
| 1   | Helitugevuse plussklahv  | Vajutage helitugevuse suurendamiseks. |
| 2   | Helitugevuse miinusklahv | Vajutage helitugevuse vähendamiseks.  |

EE
| 3  | Avalehe klahv       | Vajutage avalehele naasmiseks                                                                                                    |
|----|---------------------|----------------------------------------------------------------------------------------------------|
| 4  | Kõlarid             | Heli esitamiseks.                                                                                                    |
| 5  | Eespoolne kaamera   | Videovestluseks                                                                                                    |
| 6  | Tagumine kaamera    | Pildistamiseks ja videoklippide tegemiseks                                                                                                    |
| 7  | MicroSD-kaardi pesa | Laadige välised microSD-mälukaardid siin.<br>(Kui tahvelarvuti ei leia microSD-kaarti, minge menüüsse<br>Settings -> SD card and Device storage->Format external SD<br>card (Sätted -> SD-kaart ja mäluseade -> Vorminda väline<br>SD-kaart) (kõik microSD-kaardil olevad andmed lähevad<br>kaotsi) ning valige Mount external SD card (Paigaldage väline<br>SD-kaart).) |
| 8  | Lähtestusnupp       | Vajutage hangunud või muu tõrkega tahvelarvuti<br>lähtestamiseks (vajutage seda klahvi õrnalt kirjaklambri või<br>muu väikese esemega).                                                                                                    |
| 9  | Toiteklahv          | Vajutage toiteklahvi ja hoidke seda all, kuni LCD-ekraan sisse<br>lülitub.                                                                                                    |
| 10 | USB-pesa            | USB-seadme (nt klaviatuur, hiir) uhendamiseks.                                                                                                    |
| 11 | Mobiil-USB          | USB-seadme voi arvuti uhendamiseks, et<br>kanda ule andmeid (nt muusika, video, pildid, failid).                                                                                                    |

| 12 | Kõrvaklapiliides             | Kõrvaklappide audioliides. Kõrvaklappidel peab olema 3,5 mm (1/8<br>tolli) pistik.<br>Märkus: kõrvaklappide ühendamisel mängijaga lülituvad kõlarid<br>automaatselt välja.                                                                                          |
|----|------------------------------|----------------------------------------------------------------------------------------------------|
| 13 | HDMI-liides<br>(minitüüp C)  | Ühenduse loomine teleri või muu ekraaniga<br>Tahvelarvuti ühendamiseks teleriga on vaja HDMI-kaablit (tüüp A<br>tüübiga C).                                                                                                    |
| 14 | Toitepesa (DC-<br>sisend 9V) | Aku laadimine:<br>1. Ühendage kaasasoleva toiteadapteri üks ots 100–240 V<br>vahelduvvooluvõrgu seinakontakti.<br>2. Ühendage kaasasoleva toiteadapteri teine ots tahvelarvuti<br>toitepessa.<br>3. Kui tahvelarvuti on laetud, lahutage toiteadapter vooluvõrgust. |

### Kirjeldus

• Sirvige veebis Külastage oma lemmikveebilehti

• Lugege e-kirju Olge ühenduses oma sõprade ja perekonnaga

#### Vaadake YouTube<sup>™</sup> videosid

Sirvige maailma kõige populaarsemas videojagamiskeskkonnas

#### Lugege lemmikraamatuid

Laadige alla tuhandeid raamatuid Aldiko E-raamatu lugeja rakendusega (komplektis)

#### Avastage tuhanded rakendused Android<sup>™</sup>-i jaoks

Laadige alla rakendusi "1Mobile Market" — turult, mis on mõeldud just tahvelarvutite jaoks

#### Juhtmeta internetiühendus

Suure kiirusega wifi-võrk 802.11 b/g/n

#### HDMI<sup>™</sup> väljund telerisse

Vaadake mugavalt videosid, fotosid ja palju muud oma kodus

#### Meediakogu on juudepääsetav igal pool

Võimas, teisaldatav seade esitab populaarset muusikat, videosid ja fotoformaate

#### microSD mälukaardilugeja

Suurendage mälumahtu (kuni 32 GB tugi)

#### Sisseehitatud kaamera

Mugavad kaamerad ees ja taga.

#### Automaatne suunatuvastus

Lugege mis pidi soovite, ekraan kohandub automaatselt teie eelistustele!

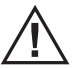

See pakend võib sisaldada kilekotte või muid materjale, mis võivad olla lastele ohtlikud. Pärast pakendi avamist kõrvaldage kindlasti kogu pakkematerjal.

### Puuteekraanist

Tahvelarvutil on hõlpsalt kasutatav puuteekraan, mis tagab juurdepääsu tahvelarvuti funktsioonidele.

Puudutage sõrmeotsaga ekraanile kuvatud ikoone. Kui puudutate ekraani ja hoiate sõrme ekraanil, siis registreerib tahvelarvuti seda pideva nupuvajutusena.

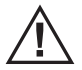

Ekraani kahjustamise vältimiseks ärge puudutage ekraani liiga jõuliselt ja ärge kasutage puudutamiseks mingit eset. Ekraani tohib puudutada ainult sõrme (või krihvliga). Tahvelarvuti reageerib paremini, kui puudutada puutetundlikku ekraani kuivade kätega.

### Kaitsekile

Puuteekraan on kaetud kaitsekilega ekraani kaitsmiseks transpordi ajal. Enne seadme kasutamist eemaldage kaitsekile. Selleks võtkke kile nurgast kinni ja ja tõmmake see ekraanilt maha.

#### Puuteekraani kirjeldus

Tahvelarvuti juhtimiseks puuteekraanilt vajutage sõrmega ikoonidele, nuppudele, menüüosadele, ekraaniklaviatuurile või ekraanil olevatele muudele objektidele.Puuteekraani puudutamisel sõrmega saab teha järgmiseid tegevusi:

| Puudutamine: | Ekraanil oleva objekti aktiveerimiseks (nt rakenduse ikoonid, nupud,<br>menüüosad ja<br>ekraaniklaviatuuri tähed/sümbolid) puudutage ekraani lihtsalt<br>sõrmeotsaga. |
|--------------|----------------------------------------------------------------------------------------------------|

| Puudutamine ja<br>hoidmine: | Mõnedel ekraanil olevatel objektidel on nende puudutamisel ja hoidmisel<br>erinevad funktsioonid (nt<br>menüü avamine ja lohistamisfunktsiooni aktiveerimine). Objekti<br>puudutamiseks ja hoidmiseks<br>puudutage objekti ja ärge tõstke sõrme ekraanilt enne, kui tegevus on<br>aktiveerunud.                                                                                                    |
|-----------------------------|----------------------------------------------------------------------------------------------------|
| Lohistamine:                | Ekraanil oleva objekti asukoha muutmiseks (nt rakenduse ikoon<br>avalehel) lohistage seda. Objekti lohistamiseks puudutage ja hoidke seda<br>hetkeks, seejärel, ilma sõrme<br>ekraanilt tõstamata lohistage sõrmeotsa mööda ekraani, kuni objekt on<br>soovitud<br>kohas.                                                                                                    |
| Libistamine:                | Loendi sirvimiseks libistage sõrme ekraanil üles/alla. Mõnel ekraanil saab<br>sõrme vaate muutmiseks<br>libistada ka vasakule/paremale.<br>Libistamiseks puudutage ekraani ja seejärel liigutage sõrmeots kiirelt üle<br>ekraani<br>ilma sõrme tõstmata.<br>Kui sõrm on ekraani puudutanud, siis ärge peatuge hetkekski, sest<br>vastasel juhul võite juhuslikult aktiveerida objekti lohistamise. |

| Topeltpuudutus: | Suurendamiseks tehke ekraanil oleval veebilehel või muul rakendusel kiire<br>topeltpuudutus<br>(rakendus peab toetama topeltpuudutuse/suurendamise funktsiooni).<br>Brauseri kasutamise ajal suurendab topeltpuudutus<br>antud veebilehe sektsiooni ja kohandab selle<br>sektsiooni ekraani laiusega. |
|-----------------|----------------------------------------------------------------------------------------------------|
|-----------------|----------------------------------------------------------------------------------------------------|

### Suunaandurist

Tahvelarvutil on andur, mis muudab automaatselt ekraani suunda, kui kasutaja tahvelarvutit pöörab. Andur töötab kõige paremini, kui tahvelarvutit pööratakse risti maapinnaga (st kui tahvelarvuti on püsti ja mitte pikali).

Suunaandurit saab sisse ja välja lülitada ekraaniseadistuste menüüst.

## Põhifunktsioonid

#### Seadme SISSE/VÄLJA lülitamine

Seadme sisse lulitamiseks vajutage pikalt (1,2 sek) toitenupule POWER

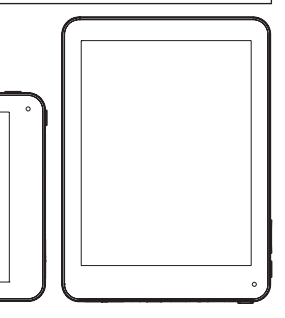

#### Seadme ooterežiim ja äratus

Seadme lülitamiseks ooterežiimile vajutage lühidalt (0,3 sek) toitenupule POWER ekraan kustub. Seadme äratamiseks vajutage uusti toitenupule POWER. Ekraaniluku vabastamiseks vajutage lukuikoonile ja liigutage see ringist välja.

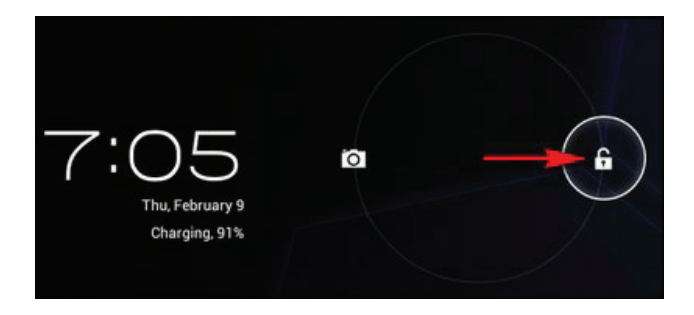

#### Seadme lähtestamine

Kui seade on hangunud ja seda ei saa toitenupust POWER välja lülitada, kasutage lähtestusfunktsiooni RESET.

#### Laadimine

Kui seadet ei saa normaalselt sisse või automaatselt välja lülitada, võib see vajada laadimist. Kasutage tootja poolt soovitatud õiget laadijat.

#### Seadme lähtestamine

Kui seade on hangunud ja seda ei saa toitenupust POWER välja lülitada, kasutage lähtestusfunktsiooni RESET.

#### Laadimine

Kui seadet ei saa normaalselt sisse või automaatselt välja lülitada, võib see vajada laadimist. Kasutage tootja poolt soovitatud õiget laadijat.

### Pealeht

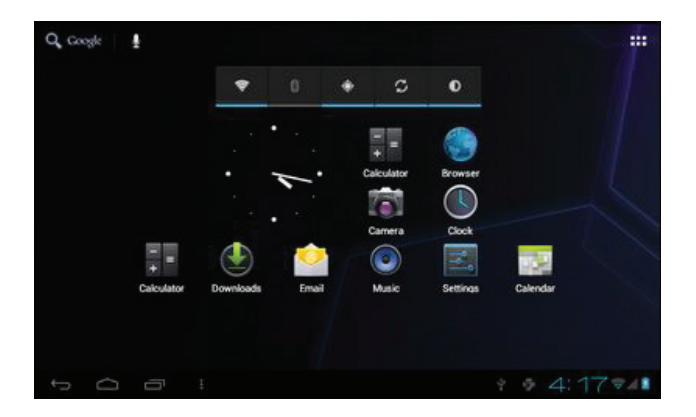

EE

#### Pealehe funktsioonid

- · Tapeedi vahetamine. Tapeetide valimiseks vajutage pikalt
- pealehenupule.
- Rakenduste ikoonide lisamine / kustutamine. Ikooni lisamiseks pealehele või selle eemaldamiseks vajutage
- pikalt rakenduse nupule.
- · Tegumihalduri kuvamine.
- Aja- / võrgu- / akuinfo kuvamine.
- Kontrollige USB ühendust ja kopeerige / kustutage faile.

### Ikoonide kirjeldus

|             | Rakenduste ikoonid |
|-------------|--------------------|
| Ĵ           | Tagasinupp         |
| $\Box$      | Pealehenupp        |
| Ū           | Tegumihaldur       |
| \$ <b>1</b> | USB ühenduse teave |

| 4:18 | Kellaaja ja kuupäeva info |
|------|---------------------------|
|      | Aku- ja võrguinfo         |

### USB ühendus

#### Arvutiga ühendatud seade

Ühendage seade arvutiga, et vahetada andmeid läbi USB-kaabli. Ärge ühendage seadet arvutist lahti enne, kui andmevahetus on lõpetatud.

#### Andmevahetus (failide kopeerimine ja kustutamine)

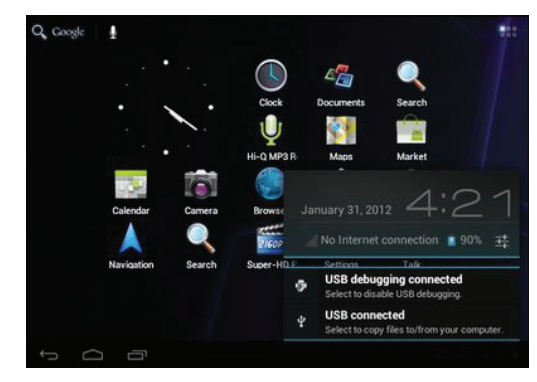

USB ühenduse valimiseks klõpsake "USB connected" (USB ühendatud), seejärel "Turn on USB storage" (Lülitage USB mälu sisse).

### Rakenduste haldamine

#### **Rakenduste installimine**

Kopeerige APK installipakett seadmesse. Käivitage failihaldur, leidke pakett ja klõpsake sellele. Jätkamiseks valige installimine. Kui seadmes on see rakendus juba olemas, siis valige OK, et asendada see paketi kõige uuema versiooniga.

#### **Rakenduste deinstallimine**

Minge menüüsse Setting – Apps – All (Sätted – Rakendused – Kõik). Valige rakendus ja klõpsake sellele. Valige deinstallimine.

#### **Rakenduste haldamine**

Minge menüüsse Setting – Apps – All (Sätted – Rakendused – Kõik). Valige rakendus ja käivitage Force stop, Uninstall, Clear data või Move to SD card (Sundseiskamine, Deinstallimine, Kustuta andmed või Teisalda SDkaardile).

# Võrk

#### Võrgule juurdepääs läbi wifi

Minge menüüse Settings – Wireless & Networks – Wi-Fi (Sätted – Juhtmeta ja Võrgud – Wifi). Mobiiliandmete kuvamiseks klopsake menuule Data usage (Andmekasutus). Klopsake "More"... ja valige lennukirežiim, Ethernet, VPN"

### Süsteemi seadistused

Süsteemiseadistusse sisenemiseks klõpsake seadistuste ikoonile - see tagab juurdepääsu sellistele funktsioonidele nagu Wireless&networks (juhtmeta ja võrgud), Sound (heli), Display (kuva), Storage (mälu), Battery (aku), Apps (rakendused), Accounts&sync (kontod ja sünkroniseerimine), Location services (asukohateenused), Security (turvalisus), Language&input (keel ja sisend), Backup&reset (varundus ja lähtestamine), Date&Time (kuupäev ja kellaaeg), Accessibility (juurdepääsetavus), Developer options (arendaja lisavõimalused) ja About tablet (teave tahvelarvuti kohta).

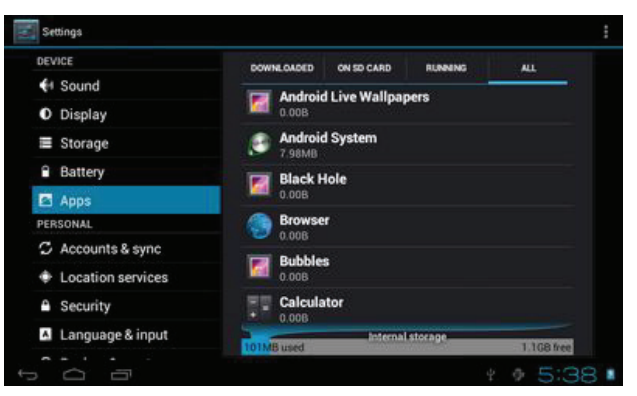

#### Kuidas vahetada keelt, kui ma valisin eksikombelvale keele?

Leidke sätteikoon ja minge sättemenüüse. Valige keele ja sisendi sätteikoon, esimeseks valikuks on keelesäte.

#### Kuidas muuta sisendit?

Valige menüü Setting – Language&input – (Sätted, keel ja sisend) ja määrake vaikimisi sisend. Ma installisin juba mõned rakendused, kuid ma ei leia neid enam. Miks?

Mõned rakendused salvestatakse välisele TF-kaardile. Kui olete TF-kaardi oma seadmest välja võtnud, siis te neid rakendusi ei näe.

#### Seadmel on süsteemiprobleeme, esineb palju veateateid.

Tehke seadmele toitenupust POWER restart või vajutage lähtestusnupule RESET. Kasutage õhukest pulka, hoidke lähtestusnupp RESET 5 sekundit all ja tehke arvutile restart. Kui arvuti on taaskäivitatud, kuid veateade tuleb ikka ekraanile, siis vaadake aktiivseid rakendusi ja kontrollige, ega nende hulgas ei ole tundmatut rakendust. Kui on, siis deinstallige see. Arvutis võib olla ka viirus. Tahvelarvuti kaitsmiseks installige arvutisse viirusetõrje.

### Ohutusnõuded

Võrdkülgses kolmnurgas olev noolega välgusümbol hoiatab kasutajat ohtliku isoleerimata pinge eest toote korpuses, mis võib olla piisavalt tugev elektrilöögi põhjustamiseks. Võrdkülgses kolmnurgas olev hüüumärk pöörab kasutaja tähelepanu seadmega kaasasolevates brošüürides sisalduvatele olulistele kasutus- ja hooldus- juhistele. Seadme taaskasutuse või kasutusest kõrvaldamise kohta saate teavet kohalikust omavalitsusest või Electronics Industries Alliance veebilehelt: www.eiae.org.

HOIATUS: tulekahju või elektrilöögiohu vältimiseks ei tohi jätta seda seadet vihma ega niiskuse kätte.

Korpuses on ohtlik kõrgepinge. Korpust ei tohi avada.

**Kuulmisorganite kaitsmine:** kõrvaarstid ei soovita kuulata kõrvaklappidest pidevalt liiga valju muusikat. Pidev valju muusika kuulamine võib põhjustada kurtust. Kui kõrvades hakkab helisema või kuulmine halveneb, katkestage kõrvaklappide kasutamine ja pöörduge arsti poole.

**Märkus:** kui seade ootamatult ei reageeri enam või lülitub välja, võib põhjus olla elektrostaatiline laeng. Sel juhul toimige järgmiselt:

- EE
- seadme välja lülitamiseks vajutage liugnupule korpuse paremal pool (asend "Toide väljas") ja hoidke nupp 15 sekundit all;
- seejärel lülitage seade uuesti sisse.

## Olulised ohutusnõuded

- 1. Lugege kasutusjuhend läbi. Enne toote kasutamist lugege kõik ohutusnõuded ja kasutusjuhised hoolikalt läbi.
- 2. Ärge visake kasutusjuhendit ära: hoidke ohutus- ja kasutusjuhend alles.
- 3. Pöörake tähelepanu hoiatustele: tootel olevaid ja kasutusjuhendis sisalduvaid hoiatusi tuleb täpselt järgida.
- 4. Täitke juhiseid: täitke täpselt kõiki kasutusjuhendi juhiseid.
- 5. Puhastamine: enne seadme puhastamist võtke pistik seinakontaktist välja. Ärge kasutage vedelaid - ega aerosoolpuhastusvahendeid. Puhastage niiske lapiga.
- 5 Tarvikud: kasutage ainult tootia poolt soovitatud tarvikuid. Muude tarvikute ka
- Tarvikud: kasutage ainult tootja poolt soovitatud tarvikuid. Muude tarvikute kasutamine võib olla ohtlik.
- 7. Vesi ja niiskus: ärge kasutage seadet vee lähedal (nt vanni, kraanikausi, köögivalamu, pesukausi lähedal, niisketes keldriruumides, basseini lähedal jms).
- 8. Ventilatsioon: korpusel olevad pilud ja avad on mõeldud seadme ventileerimiseks, et tagada selle usaldusväärne talitlus ja kaitsta seadet ülekuumenemise eest. Neid avasid ei tohi kinni katta. Ärge pange seadet voodile, diivanile, vaibale ega muule sarnasele pinnale. Seda seadet ei tohi panna sisseehitatud paigaldisse nagu näiteks raamatukapp või –riiul, v.a. tingimustes, kus on tagatud nõuetekohane

ventilatsioon või kus on täpselt järgitud tootja juhiseid.

- 9. Toiteallikad: seda toodet on lubatud ühendada ainult seadme andmeplaadile märgitud toiteallikaga. Kui te ei ole kindel oma kodumajapidamise toiteallika tüübis, pöörduge seadme edasimüüja või kohaliku elektrivõrguettevõtte poole. Seadmed, mis töötavad patareitoitel või muust toiteallikast - vt kasutusjuhendist.
- 10. Ülelaadimine: vältige seinakontaktide, pikendusjuhtmete või harupesade ülekoormamist, sest selle tulemus võib olla tulekahju- või elektrilöögioht.
- 11. Võõrkeha või vedeliku sattumine seadmesse: ärge suruge seadmes olevatesse avadesse mingeid võõrkehi -elektrilöögioht. Vältige vedelike pritsimist tootele.
- 12. Hooldus: ärge püüdke seadet ise hooldada, sest kaitsekatte avamine või eemaldamine võib põhjustada elektrilöögiohtu või muid ohte. Seadet võib hooldada ainult kvalifitseeritud personal.
- 13. Seadme remont: tõmmake seadme pistik seinakontaktist välja ja toimetage seade kvalifitseeritud hoolduspersonali kätte, kui: a) toitekaabel või pistik on kahjustunud; b) kui seadmesse on sattunud vedelikku või võõrkehi; c) kui seade on jäänud vihma kätte või saanud muul viisil märjaks; d) kui seade ei tööta normaalselt, kuigi järgite täpselt kasutusjuhendi nõudeid. Seadistage ainult neid funktsioone, mida on kasutusjuhendis kirjeldatud, sest muude funktsioonide vale seadistamine võib seadet kahjustada ja seadme normaalsete tööomaduste taastamine võib nõuda kvalifitseeritud tehniku põhjalikku sekkumist; e) kui toode on maha kukkunud või muul viisil kahjustunud; f) kui toote tööomadused muutuvad sel juhul on vaja toodet kindlasti hooldada.
- 14. Osade vahetamine: kui seadme osi on vaja vahetada, siis veenduge, et hooldustehnik kasutab tootja poolt täpsustatud või originaalosadega samaväärseid osi. Mitteheakskiidetud osade kasutamine võib põhjustada tulekahju, elektrilöögiohu või muid ohte.
- 15. Ohutuse kontrollimine: pärast seadme hooldust või remonti paluge hooldus-tehnikul teha

seadmele ohutuse kontroll, tagamaks, et seade töötab nõuetekohaselt.

16. Kuumus: toodet ei tohi jätta kuumusallikate, nagu radiaatorid, soojapuhurid, pliidid ja muud tooted (sh võimendid), mis tekitavad kuumust, lähedale. product dealer or local power company. For products intended to operate from battery power

#### Elektri- ja elektroonikaseadmete jäätmete (WEEE) sümbol

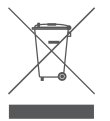

WEEE-sümbol tähendab, et seda toodet ei tohi visata olmejäätmete hulka. Toote õigel kõrvaldamisel aitate kaitsta keskkonda. Üksikasjalikuma teabe saamiseks selle toote ümbertöötlemise kohta pöörduge kohalikku omavalitsusse, jäätmekäitlusettevõttesse või kauplusesse, kust te toote ostsite.

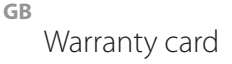

| Product                                                                                                    | Product model        |  |
|----------------------------------------------------------------------------------------------------|----------------------|--|
|                                                                                                    |                      |  |
| Product purchase date                                                                                             | Seller name, address |  |
|                                                                                                    |                      |  |
| Failures (date, description, position of the person who accepts the product, first name, last name and signature) |                      |  |
| ·                                                                                                    |                      |  |

#### 1. Warranty period

Warranty enters into force starting with the day when the buyer acquires the product from the seller. Warranty period is indicated on the package of the product.

#### 2. Warranty conditions

The warranty is valid only by providing an original document of the product acquisition and this warranty sheet, which includes name of the product model, product purchase date, name and address of the seller.

If it is noticed during the warranty period that the product • has faults and these faults where not caused by any of the reasons when the warranty is not applied as indicated in the • paragraphs below, manufacturer undertakes to replace the product.

The warranty is not applied to regular testing, maintenance • and repair or replacement of the parts which are worn out naturally.

The warranty is not applied if damage or failures occurred due to the following reasons:

· Inappropriate installation of the product, inappropriate

usage and/or operating the product without following the manual, technical requirements and safety standards as provided by the manufacturer, and additionally, inappropriate warehousing, falling from heights as well as hard strikes.

- Corrosion, mud, water and sand.
- Repair works, modifications or cleaning, which were performed by a service not authorised by the manufacturer.
- Usage of the spare parts, software or consumptive materials which do not apply to the product.
- Accidents or events or any other reasons which do not depend on the manufacturer, which includes lightning, water, fire, magnetic field and inappropriate ventilation.
- If the product does not meet standards and specifications of a particular country, in which it was not bought. Any attempt to adjust the product in order to meet technical and safety requirements such as those in the other countries withdraws all the rights to the warranty service.

If no failures are detected in the product, all the expenses in relation to the service are covered by the buyer.

### Garantinis lapas

LT

| Gaminys                                                                                 | Gaminio modelis                |
|-----------------------------------------------------------------------------------------|--------------------------------|
|                                                                                         |                                |
| Gaminio pirkimo data                                                                    | Pardavėjo pavadinimas, adresas |
|                                                                                         |                                |
| Gedimai (data, aprašymas, gaminį priėmusio asmens pareigos, vardas, pavardė ir parašas) |                                |

#### 1. Garantinis laikotarpis

Garantija galioja nuo tos dienos, kada pirkėjas nusipirko šį gaminį iš pardavėjo. Garantijos laikotarpis nurodyats ant gaminio pakuotės.

#### 2. Garantijos sąlygos

Garantija galioja tik pateikus gaminio pirkimo dokumento originalą ir šį garantijos lapą, kuriame nurodyta gaminio modelio pavadinimas, gaminio pirkimo data, pardavėjo pavadinimas ir adresas.

Jei garantiniu laikotarpiu bus aptikta gaminio defektų, kurie neatsirado dėl priežaščių, išvardintų pastraipose garantija netaikoma, gamintojas įsipareigoja gaminį sutaisyti arba pakeisti.

Garantija netaikoma reguliariam tikrinimui, priežiūrai ir įprastiniu būdu nusidėvėjusių dalių remontui arba keitimui. Garantinija netaikoma, jei žala arba gedimai atsirado dėl:

 netinkamo gaminio instaliavimo, netinkamo naudojimo ir/arba darbo su gaminiu nesilaikant gamintojo pateiktų naudojimo instrukcijų, techninių reikalavimų ar saugumo standartų, be kita ko ir dėl netinkamo sandėliavimo, kritimo ant žemės ir stiprių smūgių.

- · korozijos, purvo, vandens arba smėlio.
- remonto, modifikacijų arba valymo, atlikto ne gamintojo įgaliotame serviso centre.
- gaminiui netinkamų atsarginių dalių, programinės įrangos arba sąnaudinių medžiagų naudojimo.
- nelaimingų atsitikimų arba įvykių arba bet kokių priežasčių, kurioms gamintojas neturi įtakos, be kita ko ir dėl žaibo, vandens, ugnies, magnetinių laukų ir netinkamo vėdinimo.
- jei gaminys neatitinka konkrečios šalies, kuri nėra pirkimo šalis, standartų arba specifikacijų. Bet koks bandymas pritaikyti gaminį kitų valstybių techniniams ar saugumo reikalavimams panaikina visas teises į garantinį aptarnavimą.

Gaminyje neaptikus gedimų visas su aptarnavimu susijusias išlaidas apmoka pirkėjas.

LV

| Izstrādājums                                                                                    | Izstrādājuma modelis        |  |
|-------------------------------------------------------------------------------------------------|-----------------------------|--|
|                                                                                                 |                             |  |
| Izstrādājuma pirkšanas datums                                                                   | Pārdevēja nosaukums, adrese |  |
|                                                                                                 |                             |  |
| Bojājumi (datums, apraksts, izstrādājumu pieņēmušās personas amats, vārds, uzvārds un paraksts) |                             |  |
|                                                                                                 |                             |  |

#### 1. Garantijas laiks

Garantija ir spēkā no tās dienas, kad pircējs ir nopircis šo izstrādājumu no pārdevēja. Garantijas laiks ir norādīts uz izstrādājuma iepakojuma.

#### 2. Garantijas noteikumi

Garantiju var izmantot tikai tad, ja iesniedz izstrādājuma pirkšanas dokumenta oriģinālu un šo garantijas lapu, kurā ir norādīts modeļa nosaukums, izstrādājuma pirkšanas datums, pārdevēja nosaukums un adrese.

Ja garantijas laikā tiek konstatēti tādi izstrādājuma defekti, kas nav radušies tādu cēloņu dēļ, kuri uzskaitīti sarakstā "Garantija zaudē spēku...", tad ražotājs apņemas izstrādājumu salabot vai apmainīt pret citu.

Garantija neattiecas uz regulāru pārbaudīšanu, apskati un parastā veidā nolietojušos daļu remontu un nomaiņu.

Garantija zaudē spēku, ja kaitējums vai bojājumi ir radušies šādu iemeslu dēļ:

 izstrādājuma nepareiza uzstādīšana, nepareiza lietošana un/vai darbs ar izstrādājumu, kura laikā tiek pārkāptas ražotāja sniegtās lietošanas instrukcijas, tehniskās prasības vai drošības standarti, tostarp nepiemērota uzglabāšana, krišana zemē un stipri triecieni;

- · korozija, dubļi, ūdens vai smiltis;
- tāds remonts, modifikācijas vai tīrīšana, kas nav veikta ražotāja pilnvarotā servisa centrā;
- izstrādājumam nepiemērotu rezerves daļu, programmatūras vai izlietojamo materiālu lietošana;
- nelaimes gadījumi vai citi notikumi, vai jebkādi citi iemesli, ko ražotājs nespēj ietekmēt, tostarp zibens, ūdens, uguns, magnētiskā lauka un nepiemērotas vēdināšanas ietekme;
- ja izstrādājums neatbilst tās valsts standartiem vai specifikācijām, kurā tas nav ticis pirkts. Jebkāds mēģinājums piemērot izstrādājumu citu valstu tehniskajām vai drošības prasībām anulē tiesības uz garantijas apkalpošanu.

Ja izstrādājumā netiek atrasti bojājumi, tad visas izmaksas par apkalpošanu sedz pircējs.

### Гарантийный талон

#### www.acme.eu/warranty

| Модель изделия                                                                             |  |  |
|--------------------------------------------------------------------------------------------|--|--|
|                                                                                            |  |  |
| Наименование продавца, адрес                                                               |  |  |
|                                                                                            |  |  |
| Неисправности (дата, описание, должность, имя, фамилия и подпись лица, принявшего изделие) |  |  |
|                                                                                            |  |  |

#### 1. Гарантийный срок

Гарантия действует со дня приобретения покупателем данного изделия у продавца. Гарантийный срок указан на упаковке изделия.

#### 2. Условия гарантии

Гарантия действует лишь при предъявлении подлинника документа, подтверждающего покупку изделия, и настоящего гарантийного талона, содержащего наименование модели изделия, дату покупки изделия, наименование и адрес продавца.

В случае установления в течение действия гаран-тийных обязательств дефектов изделия, следствием возникновения которых не явились причины, перечисленные выше, гарантия не действует, производитель обязуется изделие отремонтировать либо заменить.

Действие гарантии не распространяется на регулярные проверки, обслуживание и ремонт естественно изнашивающихся частей либо их замену.

Гарантия не распространяется на случаи, при которых вред или неисправности возникли вследствие:

 ненадлежащей установки, эксплуатации изделия и/ или несоблюдения представленных производителем инструкций по эксплуатации изделия и работе с ним, технических требований или стандартов безопасности, а также ненадлежащего складирования, падения на землю или сильных ударов;

- действия коррозии, попадания грязи, воды или песка;
- ремонта, модификации или чистки, выполненных не в авторизированном сервисном центре производителя;
- использования неподходящих для изделия запасных частей, программного обеспечения или расходных материалов;
- несчастных случаев или происшествий или любых причин, на которые производитель не в состоянии оказывать влияние, а также вследствие воздействия молнии, воды, огня, магнитных полей и ненадлежащей вентиляции;
- несоответствия изделия стандартам и спецификациям конкретной страны, в которой изделие не было приобретено. Любая попытка привести в соответствие изделия с техническими требованиями или требованиями безопасности другой страны лишает покупателя всех прав на гарантийное обслуживание.

В случае необнаружения в изделии неисправностей, все связанные с обслуживанием расходы оплачиваются покупателем. FF.

| Toote nimetus                                                                                   | Toote mudel            |  |
|-------------------------------------------------------------------------------------------------|------------------------|--|
|                                                                                                 |                        |  |
| Toote ostmise kuupäev                                                                           | Müüja ärinimi, aadress |  |
|                                                                                                 |                        |  |
| Puudused (kuupäev, kirjeldus, toote vastuvõtnud isiku amet, ees- ja perekonnanimi ning allkiri) |                        |  |
|                                                                                                 |                        |  |

#### 1. Müügigarantii tähtaeg

Müügigarantii kehtib alates päevast, mil ostja käesoleva toote müüjalt ostis. Müügigarantii tähtaeg on märgitud toote pakendile.

#### 2. Garantiitingimused

Garantii kehtib ainult toote ostudokumendi originaali ja käesoleva garantiilehe esitamisel. Garantiilehele peab olema märgitud toote mudeli nimetus, toote müügikuupäev, müüja ärinimi ja aadress.

Kui garantiiaja vältel avastatakse tootel defekt ning kui seda ei põhjustanud allpool toodud garantii kehtetuks tunnistamise sätetes märgitud asjaolud, siis kohustub tootja toote parandama või välja vahetama.

Garantiid ei kohaldata regulaarse kontrolli, hoolduse ja loomulikul teel kulunud osade remondi või väljavahetamise suhtes.

Garantiid ei kohaldata juhul, kui kahju või rikked on põhjustanud

 toote ebaõige installeerimine, ebaõige kasutamine ja/või tootja esitatud toote kasutamisjuhendite, tehniliste nõuete või ohutusstandardite eiramine tootega töötamisel, samuti juhul, kui puudused põhjustas ebakorrektne ladustamine, toote mahakukkumine või tugevad löögid;

- · korrosioon, muda, vesi või liiv;
- tootja poolt volitamata teeninduskeskuses sooritatud remont, parandamine või puhastamine;
- tootele ebasobivate varuosade, tarkvara või kulumaterjalide paigaldamine;
- õnnetusjuhtumid või juhtumid või mis tahes muud asjaolud, mis toimusid mitte tootja süül, sh ka äikese, vee, tulekahju või magnetvälja toime ja ebaõige ventilatsioon;
- juhul kui toode ei vasta konkreetse riigi, mis ei ole ostu sooritamise riik, standardite või spetsifikatsioonide nõuetele. Mis tahes katse kohandada toodet teiste riikide tehnilistele nõuetele või ohutusnõuetele tühistab kõik õigused garantiiteenindusele.

Juhul kui tootel riket ei leita, tasub ostja kõik teeninduskulud.

#### 

Model: TB04

# internet tablet

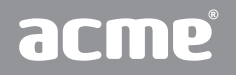

www.acme.eu